## HP Photosmart 330 series Användarhandbok

## Svenska

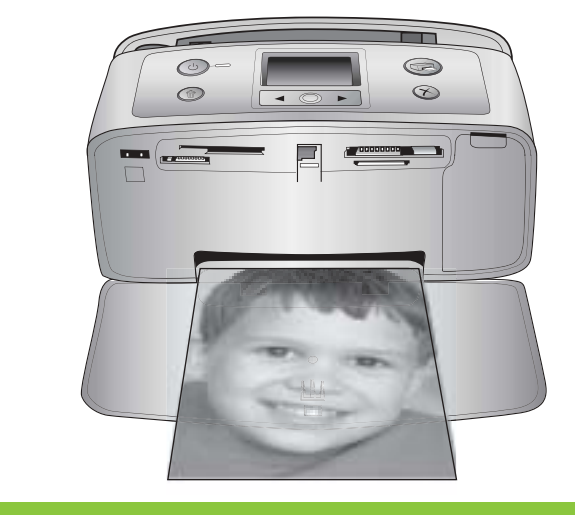

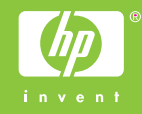

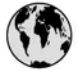

### www.hp.com/support

Support for the following countries/regions is available at www.hp.com/support: Austria, Belgium, Central America & The Caribbean, Denmark, Spain, France, Germany, Ireland, Italy, Luxembourg, Netherlands, Norway, Portugal, Finland, Sweden, Switzerland, and the United Kingdom.

| 61 56 45 43                         | الجزائر                            | 한국                                          | 1588-3003                          |
|-------------------------------------|------------------------------------|---------------------------------------------|------------------------------------|
| Argentina (Buenos Aires)            | 54-11-4708-1600                    | Malaysia                                    | 1800 805 405                       |
| Argentina<br>Australia              | 0-800-555-5000<br>1300 721 147     | Mexico (Mexico City)<br>Mexico              | 55-5258-9922<br>01-800-472-68368   |
| Australia (out-of-warranty)         | 1902 910 910                       | 22 404747                                   | المغرب                             |
| 800 171                             | البحرين                            | New Zealand                                 | 0800 441 147                       |
| Brasil (Sao Paulo)                  | 55-11-4004-7751                    | Nigeria                                     | 1 3204 999                         |
| Brasil                              | 0-800-709-7751                     | Panama                                      | 1-800-711-2884                     |
| Canada (Mississauga Area)<br>Canada | (905) 206-4663<br>1-(800)-474-6836 | Paraguay                                    | 009 800 54 1 0006                  |
| Chile                               | 800-360-999                        | Perú                                        | 0-800-10111                        |
| 中国                                  | 021-3881-4518                      | Philippines                                 | 2 867 3551                         |
|                                     | 800-810-3888                       | Polska                                      | 22 5666 000                        |
| Colombia (Bogota)                   | 571-606-9191                       | Puerto Rico                                 | 1-877-232-0589                     |
| Colombia                            | 01-8000-51-4746-8368               | República Dominicana                        | 1-800-711-2884                     |
| Costa Rica                          | 0-800-011-1046                     | România                                     | (21) 315 4442                      |
| Česká republika                     | 261 307 310                        | Россия (Москва)<br>Россия (Санкт-Петербург) | 095 7973520<br>812 3467997         |
| Ecuador (Andinatel)                 | 1-999-119 🕾<br>800-711-2884        | 800 897 1444                                | السعودية                           |
| Ecuador (Pacifitel)                 | 1-800-225-528 🕾                    | Singapore                                   | 6 272 5300                         |
| 2 532 5222                          | مصر                                | Slovakia                                    | 2 50222444                         |
| El Salvador                         | 800-6160                           | South Africa (International)                | + 27 11 2589301                    |
| Ελλάδα (από το εξωτερικό)           | + 30 210 6073603                   | South Africa (RSA)                          | 086 0001030                        |
| Ελλάδα (εντός Ελλάδας)              | 801 11 22 55 47                    | Rest Of West Africa                         | + 351 213 17 63 80                 |
| Ελλαόα (από Κυπρό)                  | 800 9 2049                         | 臺灣                                          | 02-8722-8000                       |
| Guatemala                           | 1-800-711-2884                     | ไทย                                         | +66 (2) 353 9000                   |
| 香港特別行政區                             | 2802 4098                          | 71 89 12 22                                 | تونس                               |
| Magyarország                        | 1 382 1111                         | Trinidad & Tobago                           | 1-800-711-2884                     |
| India                               | 1 600 44 7737                      | Türkiye                                     | 90 216 444 71 71                   |
| Indonesia                           | +62 (21) 350 3408                  | Україна                                     | (380 44) 4903520                   |
| (0) 9 830 4848                      | ישראל                              | 800 4520                                    | الامارات العربية المتحدة           |
| Jamaica                             | 1-800-711-2884                     | United States                               | 1-800-474-6836                     |
| 日本                                  | 0570-000511                        | Uruguay                                     | 0004-054-177                       |
| 日本 (携帯電話の場合)                        | 03-3335-9800                       | Venezuela (Caracas)<br>Venezuela            | 58-212-278-8666<br>0-800-474-68368 |
|                                     |                                    | Việt Nam                                    | +84 88234530                       |

#### Copyright och varumärken

© Copyright 2005 Hewlett-Packard Development Company, L.P. Informationen i detta dokument kan komma att bli inaktuell utan föregående meddelande. Dokumentet får inte reproduceras, bearbetas eller översättas utan föregående skriftligt tillstånd, såvida inte detta är tillåtet enligt gällande upphovsrättslag.

#### Observera

De enda garantier som gäller för HPprodukter och -tjänster beskrivs i de uttryckliga garantier som medföljer produkterna och tjänsterna. Ingenting i detta dokument ska anses utgöra en utökning av sådan garanti. HP ansvarar inte för tekniska eller redaktionella fel i detta dokument. Hewlett-Packard Development Company kan inte hållas ansvarigt för indirekta skador eller följdskador som uppstått i samband med tillhandahållandet eller användandet av detta dokument eller det beskrivna materialet.

#### Varumärken

HP, HP-logotypen och Photosmart tillhör Hewlett-Packard Development Company, L.P.

Secure Digital-logotypen är ett varumärke tillhörande SD Association. Microsoft och Windows är registrerade varumärken tillhörande Microsoft Corporation.

CompactFlash, CF och CF-logotypen är varumärken tillhörande CompactFlash Association (CFA). Memory Stick, Memory Stick Duo, Memory Stick PRO och Memory Stick PRO Duo är varumärken eller registrerade varumärken tillhörande

Sony Corporation. MultiMediaCard är ett varumärke tillhörande Infineon Technologies AG, Tyskland, licensierat till MMCA (MultiMediaCard Association). xD-Picture Card är ett varumärke tillhörande Fuji Photo Film Co., Ltd., Toshiba Corporation och Olympus Optical Co., Ltd.

Mac, Mac-logotypen och Macintosh är registrerade varumärken tillhörande Apple Computer, Inc.

Bluetooth-märket och Bluetoothlogotypen ägs av Bluetooth SIG, Inc. och används av Hewlett-Packard Company på licens. PictBridge och PictBridge-logotypen är varumärken tillhörande Camera & Imaging Products Association (CIPA). Övriga märken och tillhörande produkter är varumärken eller registrerade varumärken tillhörande respektive ägare.

Skrivarens inbäddade programvara är delvis baserad på Independent JPEG Groups arbete.

Upphovsrätten till vissa fotografier i detta dokument tillhör de ursprungliga ägarna.

#### Juridiskt modellnummer VCVRA-0508

Produkten har försetts med ett särskilt modellnummer för att kunna identifieras i juridiska sammanhang. Produktens juridiska modellnummer är VCVRA-0508. Det juridiska numret ska inte förväxlas med produktens namn (HP Photosmart 330 series) eller produktnummer (Q6377A).

#### Säkerhetsinformation

Följ alltid de grundläggande säkerhetsföreskrifterna när du använder produkten, så minskar du risken för skador orsakade av brand eller elektriska stötar.

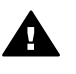

Varning Utsätt inte produkten för regn eller fukt eftersom det medför brandfara och risk för elektriska stötar.

- Läs de installationsanvisningar som medföljer skrivaren.
- Anslut alltid enheten till ett jordat eluttag. Om du inte vet om eluttaget är jordat bör du kontakta en elektriker.
- Observera varningarna och instruktionerna på produkten.
- Koppla bort produkten från vägguttaget innan du rengör den.
- Placera eller använd inte produkten nära vatten eller med våta händer.
- Placera produkten så att den står stadigt.
- Placera produkten på en skyddad plats där ingen kan trampa eller snubbla på strömkabeln och där strömkabeln inte kan skadas.
- Om produkten inte fungerar som den ska bör du läsa igenom

felsökningsinformationen i HP Photosmarts skrivarhjälp.

- Det finns inga delar i produkten som användaren kan laga. Överlåt servicearbetet åt kvalificerad personal.
- Använd produkten i ett utrymme med god ventilation.

#### Miljöinformation

ett miljövänligt sätt.

X

#### Miljöskydd

Skrivaren är utformad för att minimera miljöpåverkan. Mer information finns på HPs webbsida för miljöarbete: www.hp.com/hpinfo/globalcitizenship/ environment/.

Hewlett-Packard Company har som mål att leverera kvalitetsprodukter på

#### Ozon

Den här produkten genererar inga märkbara mängder ozongas  $(O_3)$ .

#### Pappersförbrukning

Den här produkten kan hantera återvunnet papper enligt DIN 19309.

#### Plast

Plastdelar som väger mer än 24 gram är märkta enligt internationell standard för att förenkla identifieringen av plaster vid återvinning.

#### Produktblad om materialsäkerhet

Säkerhetsproduktblad (MSDS; Material Safety Data Sheets) kan hämtas från HPs webbplats på www.hp.com/go/msds. Kunder utan tillgång till Internet kan kontakta HP Customer Care.

#### Återvinningsprogram

I alltfler länder har HP program för utbyte och återvinning. Vi samarbetar med några av världens största återvinningscentraler för elektroniska produkter. HP sparar på naturtillgångarna genom att återvinna några av de mest populära produkterna.

I den här HP-produkten används bly i lödningarna, vilket kan kräva särskild behandling vid återvinningen.

Viktig återvinningsinformation för våra kunder inom EU: Enligt miljölagstiftningen måste denna produkt lämnas till återvinning när den tjänat ut. Nedanstående symbol visar att denna produkt inte får slängas bland hushållssopor. Lämna in produkten för korrekt återvinning/ kassering till närmaste auktoriserade återvinningsstation. Mer information om returnering och återvinning av HPprodukter i allmänhet finns på www.hp.com/hpinfo/globalcitizenship/ environment/recycle/index.html.

## Innehåll

| 1 | Välkommen                                          | 3    |
|---|----------------------------------------------------|------|
|   | Mer information                                    | 3    |
|   | Skrivarens delar                                   | 4    |
|   | Tillgängliga tillbehör                             | 7    |
|   | Skrivarmeny                                        | 8    |
| 2 | Gör dig klar att skriva ut                         | 13   |
|   | Fyll på papper                                     | 13   |
|   | Välj rätt papper                                   | 13   |
|   | Så fyller du på papper                             | 14   |
|   | Installera bläckpatroner                           | 14   |
|   | Installera minneskort                              | 17   |
|   | Filformat som hanteras                             | 17   |
|   | Sätt i ett minneskort                              | 17   |
|   | Ta ut ett minneskort                               | 19   |
| 3 | Utskrift utan dator                                | 21   |
|   | Skicka över dina foton från kameran till skrivaren | 21   |
|   | Bestäm vilka foton som ska skrivas ut              | 22   |
|   | Välj de foton som ska skrivas ut                   | 22   |
|   | Förbättra kvaliteten på dina foton                 | 25   |
|   | Skriv ut foton                                     | 26   |
|   | Välj en layout                                     | 26   |
|   | Ange utskriftskvalitet                             | 26   |
|   | Välj utskriftsmetod                                | 27   |
| 4 | Anslut skrivaren                                   | 31   |
|   | Anslut till andra enheter                          | 31   |
|   | Ansluta via HP Instant Share                       | 32   |
| 5 | Underhåll och transport                            | 33   |
|   | Rengöring och underhåll                            | . 33 |
|   | Rengör skrivaren utvändigt                         | 33   |
|   | Rengör bläckpatronen                               | 33   |
|   | Rengör kontakterna på bläckpatronen                | 34   |
|   | Skriv ut en testida                                | 34   |
|   | Justera bläckpatronen                              | 35   |
|   | Förvaring av skrivare och bläckpatroner            | 36   |
|   | Förvara skrivaren                                  | . 36 |
|   | Förvara bläckpatronerna                            | 36   |
|   | Bevara kvaliteten på fotopapper                    | 37   |
|   | Förvara fotopapper                                 | 37   |
|   | Hantera fotopapper                                 | . 37 |
|   | Transportera skrivaren                             | . 37 |
| 6 | Felsökning                                         | 39   |
|   | Problem med hårdvaran                              | 39   |
|   | Utskriftsproblem                                   | 42   |
|   | Problem med Bluetooth-utskrift                     | 45   |
|   | Felmeddelanden                                     | 46   |

| 7   | Specifikationer                                           |    |
|-----|-----------------------------------------------------------|----|
|     | Systemkrav                                                | 49 |
|     | Skrivarspecifikationer                                    | 50 |
| 8   | HP Customer Care                                          |    |
|     | HP Customer Care på telefon                               | 53 |
|     | Råd inför telefonsamtalet                                 | 54 |
|     | Vänd dig till HPs reparationsservice (endast Nordamerika) | 54 |
|     | Ytterligare garantialternativ                             | 54 |
| Α   | Installera programvaran                                   |    |
| В   | HPs garanti                                               |    |
| Ind | lex                                                       |    |
|     |                                                           |    |

# 1 Välkommen

Tack för att du köpt en HP Photosmart 330 series-skrivare! Med denna nya fotoskrivare i litet format är det enkelt att skriva ut vackra fotografier, med eller utan dator.

Den här handboken beskriver hur du skriver ut fotografier från skrivaren utan att ansluta den till en dator. Om du vill veta hur du skriver ut från datorn, installerar skrivarprogrammet och utforskar skrivarhjälpen kan du gå till Installera programvaran och Mer information.

Du får bl a veta hur du:

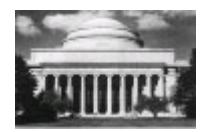

Skriver ut vackra kantfria (utfallande) foton. Se Skriv ut foton.

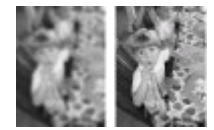

Höjer kvaliteten på dina foton genom att förbättra skärpan och kontrasten. Se Förbättra kvaliteten på dina foton.

### **Mer information**

Din nya skrivare levereras med följande dokumentation:

- Installationshandbok: HP Photosmart 330 series levereras med installationsanvisningar som förklarar hur du installerar skrivaren och skrivarprogrammet.
- Användarhandbok: HP Photosmart 330 series Användarhandbok är den här boken, som du håller på att läsa. Boken innehåller beskrivningar av skrivarens grundläggande funktioner, förklaringar av hur du använder skrivaren utan att ansluta den till en dator och felsökningsinformation för hårdvaran.
- **HP Photosmart Skrivarhjälp**: I HP Photosmarts skrivarhjälp beskrivs hur du använder skrivaren med en dator. Här finns också felsökningsinformation.

Så snart du installerat skrivarprogrammet för HP Photosmart i datorn (mer information finns i Installera programvaran), kan du visa skrivarhjälpen:

- Windows: Gå till Start-menyn och välj Program (i Windows XP väljer du Alla program) > HP > Photosmart 330, 380 series > Photosmart Hjälp.
- Macintosh: Välj Hjälp > Mac Hjälp i Finder, sedan Library > HP Photosmart Skrivarhjälp för Macintosh.

## Skrivarens delar

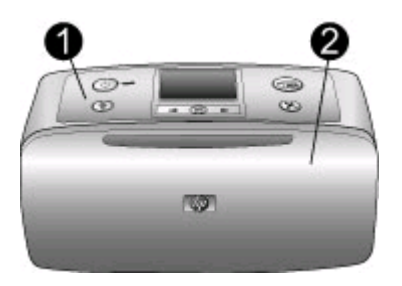

#### Skrivarens framsida

- 1 **Kontrollpanel**: Skrivarens grundfunktioner styrs härifrån.
- 2 Utmatningsfack (stängt): Detta öppnar du när du vill skriva ut, sätta i ett minneskort, ansluta en kompatibel digitalkamera, ansluta en HP iPod eller komma åt området med bläckpatroner.

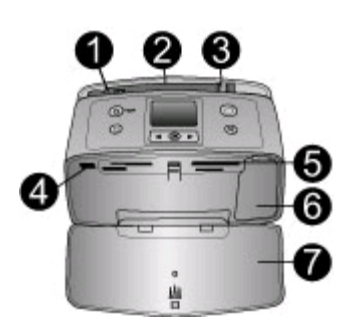

#### Inuti skrivarens framsida

- 1 Inmatningsfack: Fyll på papper här.
- 2 Förlängare till inmatningsfack: Dra ut detta som pappersstöd.
- 3 Pappersledare: Flytta in dessa mot det ilagda papperet så att det ligger korrekt.
- 4 **Kameraport**: Anslut en PictBridge digitalkamera, HP-tillvalet trådlös Bluetoothskrivaradapter eller en HP iPod.
- 5 Platser för minneskort: Sätt i minneskort här. Se Installera minneskort.
- 6 **Lucka till bläckpatron**: Öppna denna när du vill sätta i eller ta ut en bläckpatron. Se Installera bläckpatroner.
- 7 Utmatningsfack (öppet): Utskrivna foton hamnar här.

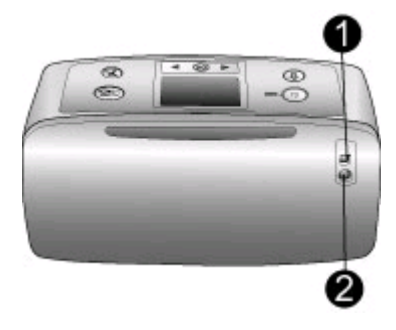

#### Baksida på skrivaren

- 1 **USB-port**: Använd porten när du vill ansluta skrivaren till en dator eller till en HPdigitalkamera med direktutskriftsfunktion.
- 2 Strömkabelanslutning: Anslut strömkabeln här.

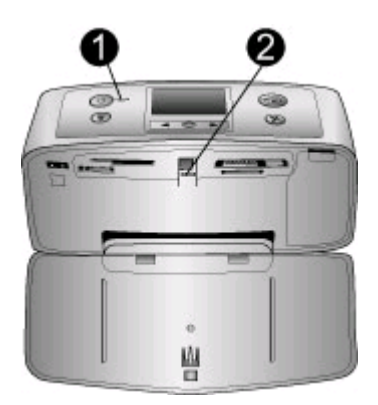

#### Indikatorlampor

- 1 **På-lampa**: Den här lampan lyser med fast grönt sken när skrivaren är på. Den blinkar med grönt sken när skrivaren arbetar och med rött sken när något behöver åtgärdas i skrivaren.
- 2 **Minneskortslampa**: Den här lampan lyser med fast grönt sken när du kan sätta i eller ta ut ett minneskort i skrivaren. Den blinkar med grönt sken när skrivaren använder minneskortet. Se Installera minneskort.

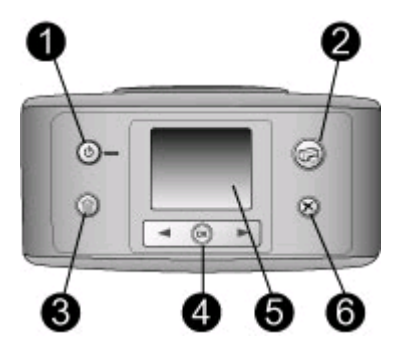

#### Kontrollpanel

- 1 På: Tryck här när du vill starta eller stänga av skrivaren.
- 2 Skriv ut: Tryck här när du vill skriva ut valda foton från ett minneskort.
- 3 **Ta bort**: Tryck här när du vill ta bort det valda fotot från ett minneskort.
- 4 Knappar för val av foton: Rulla fram fotona på ett minneskort eller navigera i skrivarmenyn med pilarna. Tryck på OK när du vill välja (markera) ett foto eller menyalternativ.
- 5 Skrivarens skärm: Här visas foton och menyer.
- 6 Avbryt: Tryck här när du vill välja bort (avmarkera) foton, avsluta en meny eller stoppa en åtgärd.

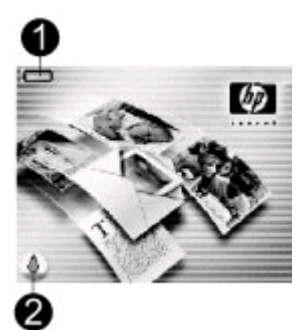

#### Skärm för viloläge

1 **Batteriindikator**: Visar kapaciteten hos det interna HP Photosmart-batteriet, om ett sådant är installerat.

En ikon som ser ut som ett fyllt batteri visar att batteriet är helt laddat. Allteftersom batteriet används visas den ungefärliga kapacitetsnivån av hur mycket av batteriikonen som är fylld.

En blixt ovanför batteriikonen talar om att en strömkälla är ansluten och att batteriet håller på att laddas. En kontakt visas när batteriet är helt laddat, vilket talar om att du kan koppla bort strömkabeln och driva skrivaren med batteriet om du så vill.

Mer information om batteriet finns i de medföljande anvisningarna.

2 Bläcknivåindikator: Visar bläckpatronens bläcknivå.

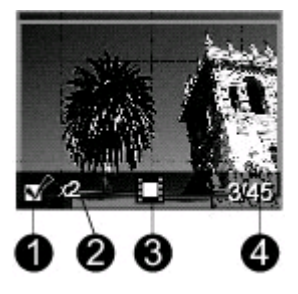

#### Skärmen Välj foto

- 1 **Urvalsruta**: Innehåller en markering om fotot är valt.
- 2 Kopior: Visar hur många kopior som ska skrivas ut av det aktuella fotot.
- 3 Videoklipp: Visar denna ikon bara när ett videoklipp visas på skrivarens skärm.
- 4 **Indexnummer**: Visar indexnumret på det aktuella fotot tillsammans med det totala antalet foton på det isatta minneskortet.

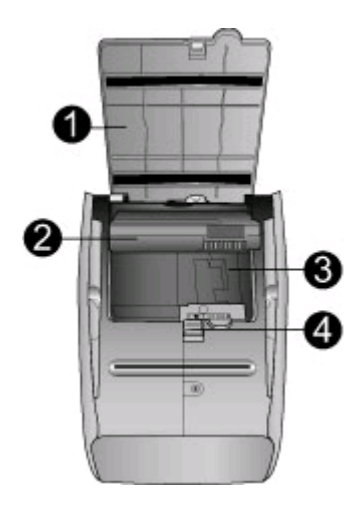

#### Fack för internt batteri

- Lucka över batterifack: Öppna luckan längst ned på skrivaren när du ska sätta i ett internt HP Photosmart-batteri (tillval).
   Internt HP Photosmart-batteri (modell Q5599A): Med ett helt laddat batteri kan du skriva
- ut cirka 75 foton. Batteriet säljs separat.
- 3 Fack för internt batteri: Sätt i ett internt HP Photosmart-batteri (tillval) här.
- 4 Knapp för batterifack: Lossa luckan genom att skjuta ut den.

## Tillgängliga tillbehör

Det finns flera tillbehör till HP Photosmart 330 series som gör den lättare att ta med sig. På så vis kan du skriva ut var som helst, när som helst. Tillbehören kan se annorlunda ut än vad som visas här.

| Namn på tillbehör                          | Beskrivning                                                                                                    |
|--------------------------------------------|----------------------------------------------------------------------------------------------------|
| Internt HP Photosmart-batteri              | Tack vare det interna HP Photosmart-<br>batteriet kan du bära med dig skrivaren<br>vart du än går.                                                                 |
| HP Photosmarts biladapter                  | Med HP Photosmarts biladapter kan du<br>ansluta skrivaren till bilen för<br>reservström och ladda tillvalet internt<br>HP Photosmart-batteri.                      |
| HP Photosmarts väska för små skrivare      | HP Photosmarts väska för små skrivare<br>är slitstark och lätt att bära och skyddar<br>allt material som behövs för<br>bekymmersfria utskrifter för folk i farten. |
| HPs trådlösa Bluetooth®-<br>skrivaradapter | HPs trådlösa Bluetooth <sup>®</sup> -skrivaradapter<br>sätts in i kameraporten på skrivarens<br>framsida så att du kan skriva ut trådlöst<br>med Bluetooth-teknik. |

## Skrivarmeny

Skrivarmenyn innehåller funktioner för justering av standardvärden, kontroll av utskriftskvalitet och användning av specialeffekter.

#### Använd skrivarmenyn

- 1. Om skrivaren har ett minneskort ska du ta ut det.
- 2. Tryck på ┥ eller 🕨 på skrivarens kontrollpanel så att du kommer till skrivarmenyn.

#### Navigera i skrivarmenyn

- Tryck på deller b när du vill rulla fram de menyalternativ som visas på skrivarskärmen. De menyalternativ som inte är tillgängliga är nedtonade.
- Tryck på OK när du vill öppna en meny eller välja ett alternativ.
- Tryck på Avbryt om du vill avsluta den aktuella menyn.

#### Struktur i skrivarmenyn

#### Utskriftsalternativ

- Panoramafoton: Välj detta om du vill slå På utskrift av panoramafoton. Välj Av (standard) om du vill stänga av funktionen. Välj På om du vill skriva ut alla valda foton i höjd-bredd-förhållandet 3:1. Glöm inte att fylla på papper i formatet 10 x 30 cm (4 x 12 tum) innan du skriver ut. När ett foto är valt, visar en grön beskärningsruta vilket område som kommer att skrivas ut. De övriga alternativen på menyn för utskriftsalternativ inaktiveras när detta alternativ aktiveras. Välj Av om du vill skriva ut med ett normalt höjd-bredd-förhållande på 3:2. Du kan inte använda läget för panoramautskrift när du skriver ut direkt från en PictBridge-kamera med USB-kabel.
- Fotoetiketter: Välj detta om du vill slå På utskrift av etiketter, eller välj Av (standard) om du vill stänga av funktionen. Välj På om du vill skriva ut 16 foton per sida. Sätt i specialetiketter om du så önskar. De övriga alternativen på menyn för utskriftsalternativ inaktiveras när detta alternativ aktiveras. Välj Av om du vill skriva ut med ett av de normala layoutalternativen.
- Skriv ut passfoton: Välj detta om du vill slå På passfotoutskrift, eller välj Av (standard) om du vill stånga av funktionen. Välj storlek: Passfotoläge innebär att skrivaren skriver ut alla fotografier i den valda passfotostorleken. En separat sida skrivs ut för varje valt foto. Varje utskriven sida innehåller så många foton i den valda storleken som får plats på sidan. De övriga alternativen på menyn för utskriftsalternativ inaktiveras när detta alternativ aktiveras.

#### Verktyg

- Utskriftskvalitet: Normal använder mindre bläck än Bästa (standard) och gäller endast den aktuella utskriften. Inställningen återställs sedan automatiskt till Best.
- Skriv ut provsida: Välj detta om du vill skriva ut en provsida, vilket kan vara bra när man vill kontrollera utskriftskvaliteten.
- Skriv ut testsida: Välj detta om du vill skriva ut en testsida som innehåller information om skrivaren som kan underlätta felsökning.
- Rengör bläckpatroner: Välj detta när du vill rengöra bläckpatronen. Efter rengöring blir du tillfrågad om du vill fortsätta till den andra rengöringsnivån (välj Ja eller Nej). Om du väljer Ja, genomförs den andra rengöringscykeln. Därefter blir du tillfrågad om du vill fortsätta till den tredje rengöringsnivån (välj Ja eller Nej).
- Justera bläckpatron: Välj detta när du vill justera bläckpatronen.

- Bluetooth: Alternativen i Bluetooth-menyn behövs om du utrustar skrivaren med HP-tillvalet trådlös Bluetooth-skrivaradapter.
  - Enhetsadress: Vissa enheter med trådlös Bluetooth-teknik kräver att du anger adressen till den sökta enheten. Menyalternativet visar denna enhetsadress.
  - Enhetsnamn: Du kan välja ett enhetsnamn för skrivaren som visas för andra enheter med trådlös Bluetooth-teknik när de känner av skrivaren.
  - Kodnyckel: Du kan tilldela skrivaren en numerisk Bluetooth-kodnyckel. Standardkodnyckeln är 0000. När Säkerhetsnivå är inställd på Hög (se Säkerhetsnivå längre fram i den här tabellen), måste de som använder enheter med trådlös Bluetooth-teknik ange denna kodnyckel för att kunna skriva ut.
  - Synlighet: Du kan låta den Bluetooth-utrustade skrivaren vara synlig eller osynlig för andra enheter med Bluetooth genom att ändra detta synlighetsalternativ. Välj Synlig för alla eller Ej synlig. När Ej synlig är valt, kan bara enheter som känner till enhetsadressen skriva ut på den.
  - Säkerhetsnivå: Välj Låg eller Hög. Inställningen Låg (standard) kräver inte att Bluetooth-användare anger skrivarens kodnyckel. Hög kräver att Bluetooth-användare anger skrivarens kodnyckel.
  - Återställ Bluetooth-alternativ: Välj Ja om du vill återställa Bluetoothalternativens fabriksinställningar, eller Nej (standard) om du inte vill göra det.
- Hjälp
  - Utskriftstips I: Välj detta om du vill läsa om skrivarens olika funktioner för automatisk bildförbättring.
  - Utskriftstips II: Välj detta om du vill få tips på hur du får bästa möjliga utskriftsresultat.
  - Panoramafoton: Välj detta om du vill läsa om hur du skriver ut panoramafoton.
  - Fotoetiketter: Välj detta om du vill läsa om hur du skriver ut fotoetiketter.
  - Minneskort: Välj detta om du vill läsa om hur du använder minneskort.
  - Bläckpatroner: Välj detta om du vill läsa om hur du använder bläckpatroner.
  - Fyll på papper: Välj detta om du vill läsa om hur du fyller på papper.
  - Åtgärda papperstrassel: Välj detta om du vill läsa om hur du åtgärdar papperstrassel.
  - PictBridge-kameror: Välj detta om du vill läsa om hur du använder PictBridge-kameror med skrivaren.
  - Ta med dig skrivaren på resa: Välj detta om du vill ha tips på hur du bäst tar med dig skrivaren på resa.
  - Skaffa hjälp: Välj detta om du vill läsa om hur du får hjälp med skrivaren.
- Inställningar
  - SmartFokus: Välj På (standard) eller Av. Den här inställningen förbättrar suddiga foton.
  - Anpassad belysning: Välj På (standard) eller Av. Den här inställningen förbättrar ljusstyrka och kontrast.
  - Automatisk borttagning av röda ögon: Välj detta om du vill ta bort röda ögon.
  - Datum/tid: Välj detta om du vill ge de utskrivna fotona en datum/tidsstämpel.
     Välj Datum/tid, Endast datum eller Av (standard).

- Färgrymd: Välj detta om du vill välja en färgrymd. Välj Adobe RGB, sRGB eller Automatiskt val (standard). Standardvärdet Automatiskt val innebär att skrivaren använder färgrymden Adobe RGB om sådan finns. Skrivaren ställs in som standard på sRGB om Adobe RGB saknas.
- Kantfritt: Välj detta om du vill slå På kantfri utskrift. Välj Av (standard) om du vill stänga av funktionen. När kantfri utskrift är avstängd, skrivs alla sidor ut med en smal vit kant längs papperets ytterkanter.
- Efter utskrift: Välj detta om du vill ändra inställningen av huruvida valda foton ska väljas bort (avmarkeras) efter utskrift: Alltid (standard), Aldrig eller Fråga.
- Förhandsgranska animering: Välj detta om du vill slå På (standard) förhandsgranskning av animering. Välj Av om du vill stänga av funktionen. Välj Av om du vill att skrivarens skärmanimeringar ska ignoreras.
- Återställ standardvärden: Välj detta om du vill återställa skrivarens standardvärden: Ja eller Nej. Om du väljer Ja återställs de ursprungliga fabriksinställningarna.
- Språk: Välj detta om du vill ändra inställningen av språk eller land/region.
   Välj Välj språk eller Välj land/region.

Kapitel 1

# **2** Gör dig klar att skriva ut

Innan du kan börja skriva ut behöver du lära dig tre enkla procedurer:

- Fylla på papper (se Fyll på papper)
- Installera bläckpatroner (se Installera bläckpatroner)
- Installera ett minneskort (se Installera minneskort)

Du måste fylla på papper och installera en bläckpatron innan du installerar ett minneskort.

## Fyll på papper

Lär dig att välja rätt papper för utskriften och hur du lägger det i inmatningsfacket för utskrift.

#### Välj rätt papper

Om du vill se en lista med HP-designat Inkjet-papper eller köpa annat förbrukningsmaterial kan du gå till

- www.hpshopping.com (USA)
- www.hp.com/go/supplies (Europa)
- www.hp.com/jp/supply\_inkjet (Japan)
- www.hp.com/paper (Asien/Stillahavsområdet)

För bästa resultat bör du välja något av dessa HP fotopapper.

| Om du ska skriva ut                                                       | Bör du använda detta papper                    |
|---------------------------------------------------------------------------|------------------------------------------------|
| Beständiga utskrifter och förstoringar av<br>hög kvalitet                 | HP Premium Plus-fotopapper                     |
| Bilder med normal till hög upplösning<br>från skannrar och digitalkameror | HP Premium Plus-fotopapper                     |
| Vardagsfoton och affärsfoton                                              | HP fotopapper<br>HP fotopapper för vardagsbruk |

Anmärkning HP producerar ljusäkta fotopapper så att dina foton ska bevara sin ursprungliga kvalitet i många år framöver. Mer information om detta finns på HPs webbplats. Gå till www.hp.com/support, välj land/region och språk och skriv sedan HP Photosmart 330 i sökrutan för produkt/namn. Tryck på ENTER och välj sedan HP Photosmart 330 series. I sökrutan Question or keywords (fråga eller nyckelord) anger du lightfastness (ljusäkta) eller permanence (beständighet) och trycker sedan på ENTER. Klicka på det ämne du vill läsa om. Så här ser du till att papperet är i gott skick för utskrift:

- Förvara oanvänt papper i originalförpackningen.
- Förvara papperet plant på en sval och torr plats. Om hörnen böjer sig kan du lägga papperet i en plastpåse och försiktigt böja tillbaka det tills det är plant.
- Håll fotopapper i kanterna så att det inte kommer fingeravtryck och annat på det.

#### Så fyller du på papper

Påfyllningstips:

- Du kan skriva ut foton på fotopapper, registerkort, kort i L-format eller Hagaki-kort.
- Innan du fyller på papper bör du skjuta ut pappersledaren så att papperet får plats.
- Fyll bara på papper av en typ och ett format i taget. Blanda inte papperstyper eller -format i inmatningsfacket.

| Papperstyp                                                                             | Så här fyller du på                                                                                                    | Fack att fylla på                                          |
|----------------------------------------------------------------------------------------|----------------------------------------------------------------------------------------------------|------------------------------------------------------------|
| 10 x 15 cm (4 x 6<br>tum) fotopapper<br>Registerkort<br>Kort i L-format<br>Hagaki-kort | <ol> <li>Öppna<br/>inmatningsfacket och<br/>dra ut förlängningen.</li> <li>Fyll på upp till 20 ark<br/>papper med<br/>utskriftssidan (den<br/>glättade sidan) vänd<br/>mot dig. När du fyller<br/>på papper ska du<br/>trycka ned papperet<br/>ganska hårt tills det<br/>tar stopp. Om du<br/>använder papper<br/>med flik ska kanten<br/>med flik matas in sist.</li> <li>Justera<br/>pappersledaren så<br/>att den ligger emot<br/>papperet, utan att<br/>böja det.</li> <li>Öppna<br/>utmatningsfacket för<br/>utskrift.</li> </ol> | 1. Inmatningsfack<br>2. Pappersledare<br>3. Utmatningsfack |

## Installera bläckpatroner

HP har flera typer av bläckpatroner, så att du kan välja den som bäst passar dina utskrifter. Vilka bläckpatronsnummer du kan använda med den här skrivaren varierar i olika länder/regioner. Detta anges på baksidan av denna tryckta användarhandbok.

HP Vivera-bläck ger realistisk fotokvalitet och mångårig beständighet, med livfulla färger som varar länge. HP Vivera-bläck har en speciell sammansättning och är vetenskapligt testade med avseende på kvalitet, renhet och beständighet.

För optimala utskriftsresultat rekommenderar HP att du endast använder äkta HPbläckpatroner. Äkta HP-bläckpatroner är utformade och testade med HPs skrivare för att det ska bli lättare för dig att producera kvalitetsresultat om och om igen.

#### Välj den bästa bläckpatronen

| Om du ska skriva ut          | Bör du använda den här bläckpatronen                              |
|------------------------------|-------------------------------------------------------------------|
| Foton i fullfärg             | HP trefärgs bläckpatron (7 ml)<br>HP trefärgs bläckpatron (14 ml) |
| Svartvita foton              | HP grå fotobläckpatron                                            |
| Sepia eller antika foton     | HP trefärgs bläckpatron (7 ml)<br>HP trefärgs bläckpatron (14 ml) |
| Text och streckbilder i färg | HP trefärgs bläckpatron (7 ml)<br>HP trefärgs bläckpatron (14 ml) |

**Viktigt** Kontrollera att du använder rätt bläckpatron. HP kan inte garantera kvaliteten eller tillförlitligheten hos bläck från andra tillverkare. Skrivarservice eller -reparationer vid fel eller skada på skrivaren som beror på att bläck från en annan tillverkare än HP har använts omfattas inte av garantin.

För bästa utskriftskvalitet rekommenderar HP att du installerar alla bläckpatroner före angivet bäst-före-datum (på förpackningen).

### Installera eller byt bläckpatron

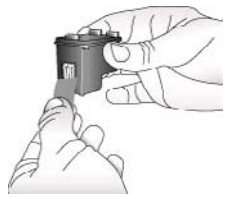

Ta bort den rosa tejpen

#### Förbered skrivaren och bläckpatronen

- Kontrollera att skrivaren är påslagen och att du har tagit bort kartongbiten inifrån skrivaren.
- 2. Öppna skrivarens bläckpatronslucka.
- 3. Ta bort den klarrosa tejpen från bläckpatronen.

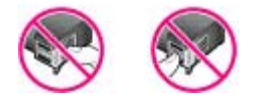

Vidrör inte dessa delar

Installera eller byt bläckpatron (fortsättning)

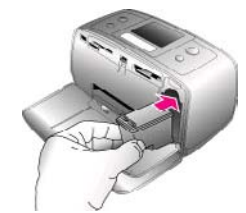

HP Photosmart

#### Sätt i bläckpatronen

- 1. Om du ska byta bläckpatron tar du först bort den gamla patronen genom att trycka ned den och drar sedan ut den ur hållaren.
- Håll ersättningspatronen med etiketten vänd uppåt. Luta bläckpatronen något uppåt och för in den i hållaren med kopparkontakterna först. Tryck på bläckpatronen tills den låses på plats.
- 3. Stäng bläckpatronsluckan.

När skrivaren är i viloläge visar skärmen en indikator med den ungefärliga bläcknivån hos den installerade bläckpatronen (100 %, 75 %, 50 %, 25 % eller nästan tom). Ingen bläcknivåindikator visas om bläckpatronen inte är tillverkad av HP.

Varje gång du installerar eller byter en bläckpatron visas ett meddelande på skrivarens skärm som ber dig att fylla på vanligt papper så att skrivaren kan justera bläckpatronen. Detta säkerställer högsta möjliga utskriftskvalitet.

#### Justera bläckpatronen

- 1. Fyll på papper i inmatningsfacket och tryck på OK.
- 2. Justera bläckpatronen enligt anvisningarna på skärmen.

Mer information om när du bör justera patronen finns i Justera bläckpatronen.

#### Förvaring av bläckpatroner

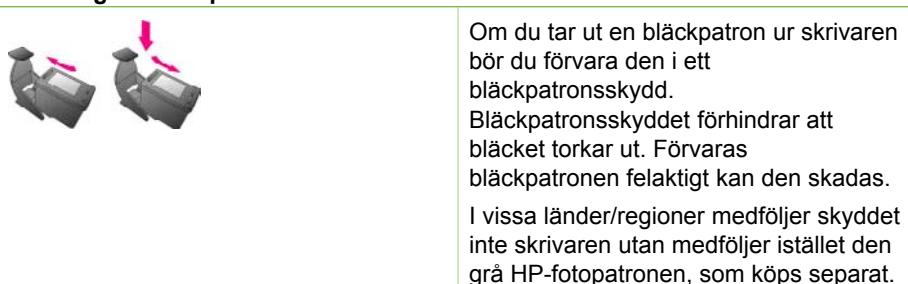

l andra länder/regioner medföljer skyddet skrivaren.

Du stoppar in en bläckpatron i patronskyddet genom att skjuta in patronen något vinklad tills den låses på plats.

## Installera minneskort

När du har tagit bilder med en digitalkamera, tar du ut minneskortet från kameran och sätter det i skrivaren. Sedan kan du visa och skriva ut dina foton. Skrivaren kan läsa följande typer av minneskort: CompactFlash<sup>™</sup>, Memory Stick, MultiMediaCard<sup>™</sup>, Secure Digital<sup>™</sup>, SmartMedia och xD-Picture Card<sup>™</sup>. Microdrive hanteras inte.

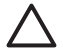

Viktigt Om du använder någon annan typ av minneskort kan kortet eller skrivaren skadas.

Du kan läsa mer om andra sätt att överföra foton från en digitalkamera till skrivaren i Anslut till andra enheter.

#### Filformat som hanteras

Skrivaren kan känna igen och skriva ut följande filformat direkt från ett minneskort: JPEG, okomprimerat TIFF, Motion JPEG AVI, Motion JPEG Quicktime och MPEG-1. Om digitalkameran sparar foton och videoklipp i andra filformat måste du först spara filerna på datorn och sedan skriva ut dem från ett bildbehandlingsprogram. Mer information finns i skrivarhjälpen.

#### Sätt i ett minneskort

Leta upp ditt minneskort i tabellen nedan och sätt kortet i skrivaren enligt anvisningarna.

Anvisningar:

- Sätt bara i ett minneskort i taget.
- Tryck försiktigt in minneskortet i skrivaren tills det tar stopp. Minneskortet går inte att skjuta in helt i skrivaren, så använd inte våld.

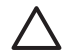

**Viktigt 1** Om du sätter i ett minneskort på något annat sätt kan kortet eller skrivaren skadas.

När minneskortet är korrekt isatt blinkar minneskortslampan, för att sedan lysa grönt med fast sken.

**Viktigt 2** Ta inte ut minneskortet medan minneskortslampan blinkar. Mer information finns i Ta ut ett minneskort.

| Minneskort   | Så här sätter du in minneskortet                                                                                                    |  |
|--------------|----------------------------------------------------------------------------------------------------|--|
| CompactFlash | <ul> <li>Främre etiketten uppåt och, om det är en pil på etiketten, pilen<br/>mot skrivaren</li> <li>Vänd kanten med metallhål först in i skrivaren</li> </ul> |  |

| (ionsattning)   |                                                                                                    |
|-----------------|----------------------------------------------------------------------------------------------------|
| Minneskort      | Så här sätter du in minneskortet                                                                                                    |
|                 |                                                                                                    |
| MultiMediaCard  | <ul> <li>Det avfasade hörnet åt höger</li> <li>Metallkontakterna nedåt</li> </ul>                                                                                                    |
| Secure Digital  | <ul> <li>Det avfasade hörnet åt höger</li> <li>Metallkontakterna nedåt</li> </ul>                                                                                                    |
| SmartMedia      | <ul> <li>Det avfasade hörnet åt vänster</li> <li>Metallkontakterna nedåt</li> </ul>                                                                                                    |
| Memory Stick    | <ul> <li>Det avfasade hörnet åt vänster</li> <li>Metallkontakterna nedåt</li> <li>Om du använder ett Memory Stick Duo<sup>™</sup>- eller Memory Stick<br/>PRO Duo<sup>™</sup>-kort, måste du sätta kortet i den medföljande<br/>adaptern innan du sätter det i skrivaren</li> </ul> |
| xD-Picture Card | <ul> <li>Den böjda sidan av kortet mot dig</li> <li>Metallkontakterna nedåt</li> </ul>                                                                                                    |

Minneskort

Så här sätter du in minneskortet

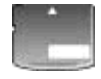

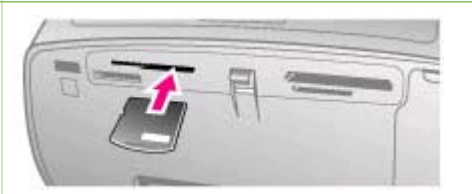

#### Ta ut ett minneskort

Vänta tills minneskortslampan har slutat blinka, och dra sedan försiktigt ut minneskortet från skrivaren.

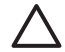

**Viktigt** Ta inte ut minneskortet medan minneskortslampan blinkar. En blinkande lampa betyder att skrivaren använder minneskortet. Om du tar ut kortet medan det används kan skrivaren och minneskortet skadas, eller också kan informationen på kortet gå förlorad.

Kapitel 2

# **3** Utskrift utan dator

Med HP Photosmart 330 series kan du skriva ut fantastiska foton utan att ens behöva gå i närheten av en dator. När du har förberett skrivaren enligt de medföljande anvisningarna, kan du skriva ut enligt följande.

## Skicka över dina foton från kameran till skrivaren

Skriv ut på några minuter enligt följande anvisningar.

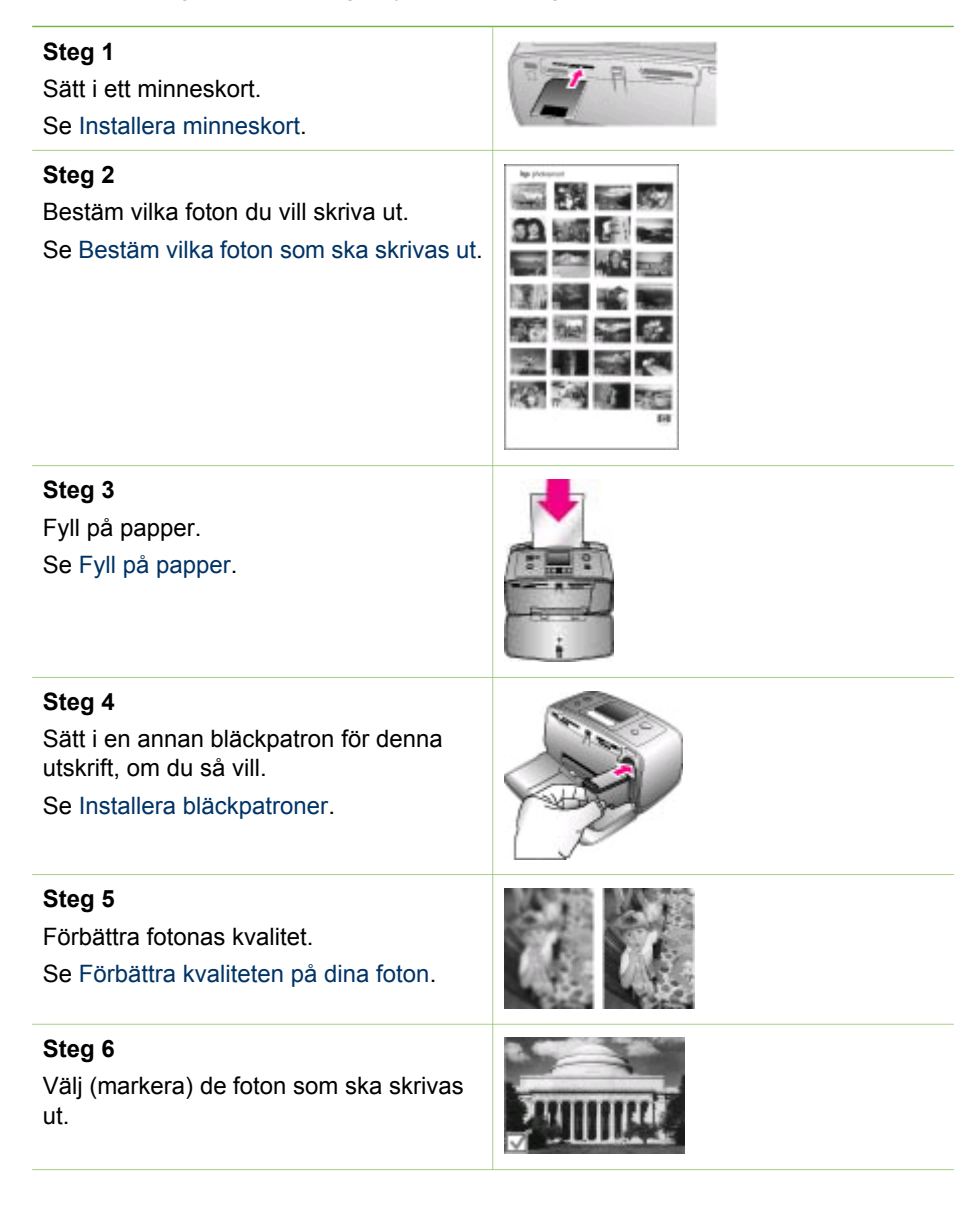

(fortsättning)

Se Välj de foton som ska skrivas ut.

Steg 7

Skriv ut fotona.

Se Skriv ut foton.

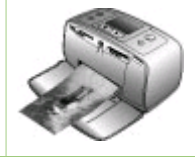

## Bestäm vilka foton som ska skrivas ut

Du kan välja vilka foton som ska skrivas ut från ett minneskort genom att visa dem på skrivarens skärm eller skriva ut ett fotoindex.

| Om du vill visa fotona                                                                                                    | Gör du så här                                                                                                    |
|----------------------------------------------------------------------------------------------------|----------------------------------------------------------------------------------------------------|
| Ett i taget                                                                                                    | <ol> <li>Sätt i ett minneskort.</li> <li>Välj en layout med eller coch<br/>tryck sedan på OK. Se Välj en layout.</li> <li>Visa fotona ett i taget genom att<br/>trycka på eller . Du kan bläddra<br/>igenom fotona snabbt genom att<br/>hålla ner knappen. När du kommer<br/>till det sista fotot i någon av<br/>riktningarna börjar visningen om<br/>från det första respektive sista fotot.</li> </ol> |
| Använd ett fotoindex<br>Ett fotoindex visar miniatyrer och<br>indexnummer för upp till 2000 foton på<br>ett minneskort. Använd ett registerkort<br>istället för fotopapper om du vill minska<br>kostnaderna vid utskrift av fotoindex. | <ol> <li>Sätt i ett minneskort.</li> <li>Välj Skriv ut indexsida när<br/>skärmen Välj layout visas på<br/>skrivaren och tryck sedan på OK.</li> </ol>                                                                                                    |

## Välj de foton som ska skrivas ut

Du väljer vilka foton som ska skrivas ut på skrivarens kontrollpanel.

| Om du vill                            | Gör du så här                                                                                                    |
|---------------------------------------|----------------------------------------------------------------------------------------------------|
| Skriva ut ett foto                    | <ol> <li>Sätt i ett minneskort och välj en<br/>utskriftslayout.</li> <li>Skriv ut det foto som visas på<br/>skärmen i den aktuella<br/>utskriftslayouten genom att trycka<br/>på Skriv ut.</li> </ol> |
| Skriva ut mer än en kopia av ett foto | <ol> <li>Sätt i ett minneskort och välj en<br/>utskriftslayout.</li> <li>Tryck på OK en gång för varje<br/>kopia som du vill skriva ut av det</li> </ol>                                              |

| (fortsättning)                                 |                                                                                                    |
|------------------------------------------------|----------------------------------------------------------------------------------------------------|
| Om du vill                                     | Gör du så här                                                                                                    |
|                                                | <ul> <li>aktuella fotot. Du kan minska<br/>antalet kopior med ett, eller<br/>avmarkera ett markerat foto, genom<br/>att trycka på Avbryt.</li> <li>3. Tryck på Skriv ut.</li> </ul>                                                                                                    |
| Skriva ut flera foton                          | <ol> <li>Sätt i ett minneskort och välj en<br/>utskriftslayout.</li> <li>Markera varje foto som du vill skriva<br/>ut genom att trycka på OK.</li> <li>Tryck på Skriv ut.</li> </ol>                                                                                                    |
| Skriva ut alla foton                           | <ol> <li>Sätt i ett minneskort och välj en<br/>utskriftslayout.</li> <li>Håll OK intryckt tills ett meddelande<br/>talar om att alla foton på kortet är<br/>markerade.</li> <li>Tryck på Skriv ut.</li> </ol>                                                                                                    |
| Skriva ut nio bildrutor från ett<br>videoklipp | <ol> <li>Sätt i ett minneskort som innehåller<br/>ett videoklipp.</li> <li>Tryck på OK så att någon av<br/>layouterna väljs (ingen av dem<br/>kommer att användas för utskrift av<br/>videoklipp, som alltid skrivs ut med<br/>nio bildrutor på en sida).</li> <li>Rulla fram det videoklipp du vill<br/>skriva ut med eller (den första<br/>bildrutan i klippet visas).<br/>Videoklippsikonen visas längst ned<br/>på skrivarens skärm.</li> <li>Tryck på OK så att videoklippet<br/>väljs och tryck sedan på Skriv ut.<br/>Utskriften innehåller en sida med<br/>nio bildrutor som automatiskt valts<br/>från videoklippet.</li> <li>Anmärkning 1 Bildupplösningen i<br/>videoklipp är normalt sett lägre än i<br/>digitala foton. Därför kan bildrutorna i ett<br/>videoklipp skrivas ut med något sämre<br/>kvalitet än foton.</li> <li>Anmärkning 2 Det är inte alla<br/>videofilformat som kan användas i den<br/>här skrivaren. En lista med<br/>videofilformat som kan användas finns i<br/>Skrivarsnerifikationer</li> </ol> |

| (fortsättning)                                                           |                                                |
|--------------------------------------------------------------------------|------------------------------------------------|
| Om du vill                                                               | Gör du så här                                  |
| Skriv ut foton i panoramaläge                                            | Det finns två sätt att skapa ett panoramafoto: |
| Anmärkning Panoramaläge kan inte<br>användas vid utskrift direkt från en | • Sammanfoga foton: Använd ett                 |

anvandas vid utskrift direkt från en PictBridge-kamera med USB-kabel. Om du vill skapa panoramafoton på datorn i programmet HP Image Zone, måste du välja antingen Fullständig eller Standard som installationsalternativ när du installerar skrivarprogrammet. Om du väljer något av installationsalternativen Snabb eller Minimal, måste du installera om skrivarprogrammet och välja alternativet Fullständig eller Standard istället. Anvisningar för installation av programvara finns i Installera programvaran.

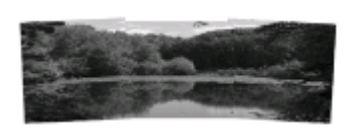

#### Sammanfoga flera foton och skapa en panoramabild...

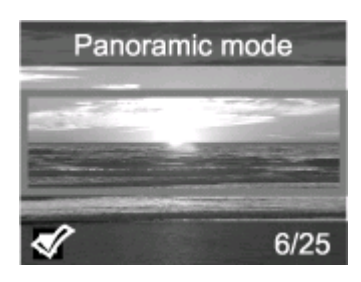

... eller välj valfritt foto och skriv ut det i panoramaläge

- Sammanfoga foton: Använd ett bildbehandlingsprogram som t ex HP Image Zone och sammanfoga överlappande foton så att de bildar ett foto i formatet 10 x 30 cm (4 x 12 tum). (Vissa digitalkameror kan också sammanfoga flera bilder till ett enda foto innan det sparas på ett minneskort.) Spara sedan fotot på ett minneskort och aktivera panoramaläget genom följa stegen nedan. I panoramaläge skrivs det valda fotot ut i höjd-breddförhållandet 3:1.
- Välj valfritt foto: Välj ett eller flera foton på ett minneskort och aktivera panoramaläget enligt följande steg. I panoramaläge skrivs de valda fotona ut i höjd-bredd-förhållandet 3:1.
- 1. Om skrivaren har ett minneskort ska du ta ut det.
- Tryck på ◀ eller ▶. Skrivarmenyn visas.
- 3. Välj Utskriftsalternativ och tryck på OK.
- 4. Välj Panoramafoton och tryck på OK.
- 5. Välj På och tryck på OK.
- Fyll på papper i formatet 10 x 30 cm (4 x 12 tum).
- 7. Sätt i ett minneskort som innehåller ett eller flera panoramafoton.
- 8. Sätt i ett minneskort som innehåller ett eller flera foton som du vill skriva ut i panoramaläge. En beskärningsruta på skrivarens skärm visar hur stor del av det visade fotot som ska skrivas ut (höjd-bredd-förhållande 3:1). Ju högre originalupplösning det visade fotot har, desto bättre kommer det att se ut när det skrivs ut i panoramaläge.
- 9. Tryck på Skriv ut.

| (fortsättning)                                                                                                    |                                                                                                    |
|----------------------------------------------------------------------------------------------------|----------------------------------------------------------------------------------------------------|
| Om du vill                                                                                                    | Gör du så här                                                                                                    |
|                                                                                                    | <ol> <li>När du är klar med utskriften av<br/>panoramafoton, måste du stänga av<br/>panoramaläget för att kunna skriva<br/>ut i det normala höjd-bredd-<br/>förhållandet 3:2. Upprepa steg 1 till<br/>4 och välj sedan Av och tryck på OK.</li> </ol>                                                                                                    |
| Skriva ut fotoetiketter<br>Anmärkning Funktionen för<br>fotoetiketter är inte tillgänglig i alla<br>länder/regioner. | <ol> <li>Om skrivaren har ett minneskort<br/>ska du ta ut det.</li> <li>Tryck på deller . Skrivarmenyn<br/>visas.</li> <li>Välj Utskriftsalternativ och tryck<br/>på OK.</li> <li>Välj Fotoetiketter och tryck på OK.</li> <li>Välj På och tryck på OK.</li> <li>Fyll på fotoetiketter i skrivaren.</li> <li>Sätt i ett minneskort.</li> <li>Markera ett eller flera foton.</li> <li>Tryck på Skriv ut. Varje utskrivet<br/>ark innehåller 16 kopior av ett<br/>enskilt foto.</li> <li>När du är klar med utskriften av<br/>etiketter, ska du stänga av läget<br/>Fotoetiketter. Upprepa steg 1 till 4<br/>och välj sedan Av och tryck på OK.</li> <li>I äget Fotoetiketter visas en<br/>fotoetikettsremsa över fotot på<br/>skrivarens skärm. Du kan inte välja en<br/>annan layout eller gå till<br/>Utskriftsalternativ i skrivarmenyn.</li> </ol> |

## Förbättra kvaliteten på dina foton

HP Photosmart 330 series har en mängd inställningar och effekter som kan förbättra fotoutskrifternas kvalitet. Inställningarna ändrar inte originalfotot. De påverkar bara utskriften.

| Problem och lösning                                                                                                    | Så här gör du                                                                                                    |
|----------------------------------------------------------------------------------------------------|----------------------------------------------------------------------------------------------------|
| Suddiga foton<br>SmartFocus<br>Gör suddiga foton skarpare. Funktionen<br>är aktiverad som standard. Så här kan<br>du aktivera funktionen om den är<br>avstängd. Den här inställningen<br>påverkar alla fotoutskrifter. | <ol> <li>Ta ut alla eventuella minneskort och<br/>tryck på ◀ eller ►.</li> <li>Välj Inställningar och tryck på OK.</li> <li>Välj SmartFocus och tryck på OK.</li> <li>Tryck på ◀ eller ► tills På är<br/>markerat och tryck sedan på OK.</li> </ol> |

#### Kapitel 3

| (                                                                                                    |                                                                                                    |
|----------------------------------------------------------------------------------------------------|----------------------------------------------------------------------------------------------------|
| Problem och lösning                                                                                                    | Så här gör du                                                                                                    |
| Foton med dåligt ljus eller dålig<br>kontrast<br>Anpassad belysning<br>Förbättra utskrifternas ljus och kontrast.<br>Den här inställningen påverkar alla<br>fotoutskrifter. | <ol> <li>Ta ut alla eventuella minneskort och<br/>tryck på ◀ eller ►.</li> <li>Välj Inställningar och tryck på OK.</li> <li>Välj Anpassad belysning och tryck<br/>på OK.</li> <li>Tryck på ◀ eller ► tills På är<br/>markerat och tryck sedan på OK.</li> </ol> |

### Skriv ut foton

(fortsättning)

Fotoutskriften sker i tre steg: val av utskriftslayout, inställning av utskriftskvalitet och val av utskriftsmetod.

#### Välj en layout

Skrivaren ber dig ange en utskriftslayout varje gång du sätter i ett minneskort.

| Layoutalternativ | Gör så här                                                                                                    |
|------------------|----------------------------------------------------------------------------------------------------|
|                  | <ol> <li>Sätt i ett minneskort.</li> <li>Markera en layout med 		extbf{eller}:         <ul> <li>Skriv ut ett foto per ark</li> <li>Skriv ut två foton per ark</li> <li>Skriv ut fyra foton per ark</li> </ul> </li> <li>Tryck på OK.<br/>Skrivaren kan rotera fotona för att passa layouten.</li> <li>Anmärkning När kantfri utskrift är avstängd, skrivs alla sidor ut med en smal vit kant längs papperets ytterkanter. Information om hur du stänger av kantfri utskrift finns i Skrivarmeny.</li> </ol> |

#### Ange utskriftskvalitet

Bästa kvalitet är standardinställning, vilket ger högsta fotokvalitet. Normal kvalitet sparar bläck och ger snabbare utskrifter.

#### Så här ändrar du utskriftskvaliteten till Normal

- 1. Ta ut alla eventuella minneskort och tryck på ┥ eller 🕨.
- 2. Välj Verktyg och tryck på OK.
- 3. Välj Utskriftskvalitet och tryck på OK.
- 4. Välj Normal och tryck på OK.

Utskriftskvaliteten återgår till Bästa efter nästa utskrift.

#### Välj utskriftsmetod

Med HP Photosmart 330 series kan du skriva ut från ett minneskort, direkt från en digitalkamera eller från en HP iPod (som innehåller lagrade foton).

| Utskrift från                                                                                                    | Gör så här                                                                                                    |
|----------------------------------------------------------------------------------------------------|----------------------------------------------------------------------------------------------------|
| Minneskort<br>Skriv ut digitala foton som är lagrade på<br>ett minneskort. Fotona kan vara<br>avmarkerade eller kameravalda (Digital<br>Print Order Format, dvs DPOF). Utskrift<br>från minneskort kräver ingen dator och<br>tömmer inte digitalkamerans batterier.<br>Se Installera minneskort.                                                                             | <ul> <li>Så här skriver du ut avmarkerade foton</li> <li>1. Sätt i ett minneskort.</li> <li>2. Markera ett eller flera foton. Se Välj<br/>de foton som ska skrivas ut.</li> <li>3. Tryck på Skriv ut.</li> <li>Så här skriver du ut kameravalda foton</li> <li>1. Sätt i ett minneskort som innehåller<br/>kameravalda (DPOF) foton.</li> <li>2. Välj Ja när skrivaren frågar om du<br/>vill skriva ut de kameravalda fotona<br/>och tryck sedan på OK.</li> </ul>                                                                                                    |
| Digitalkamera<br>Skriv ut vackra foton från en PictBridge-<br>kamera eller en HP-digitalkamera med<br>direktutskriftsfunktion, utan att använda<br>dator. Se Anslut skrivaren.<br>När du skriver ut direkt från en<br>digitalkamera använder skrivaren<br>kamerans inställningar. Mer information<br>om hur du använder kameravalda foton<br>finns i kamerans dokumentation. | <ul> <li>Så här skriver du ut från en<br/>PictBridge-kamera</li> <li>1. Slå på PictBridge-digitalkameran<br/>och välj vilka foton du vill skriva ut.</li> <li>2. Kamera ska vara i PictBridge-läge.<br/>Anslut den sedan till kameraporten<br/>på skrivarens framsida med den<br/>USB-kabel som medföljde kameran.<br/>När skrivaren har identifierat<br/>PictBridge-kameran skrivs de valda<br/>fotona ut.</li> <li>Så här skriver du ut från en<br/>HP-kamera med direktutskrift</li> <li>1. Slå på HP-digitalkameran med<br/>direktutskriftsfunktion och välj vilka<br/>foton du vill skriva ut.</li> <li>2. Anslut kameran till USB-porten på<br/>skrivarens baksida med den USB-<br/>lishel egem med földe kameran</li> </ul> |
| HP iPod<br>Skriv ut foton som är lagrade i en                                                                                                    | <ol> <li>Följ anvisningarna på kamerans<br/>skärm.</li> <li>Innan du utför följande steg för att<br/>importera och skriva ut foton till en</li> </ol>                                                                                                    |

#### Kapitel 3

| Utskrift från | Gör så här                                                                                                    |
|---------------|----------------------------------------------------------------------------------------------------|
|               | HP iPod, måste du se till att bilderna och<br>HP iPod uppfyller följande krav:                                                                                                    |
|               | <ul> <li>De bilder du kopierar till HP iPod<br/>måste ha formatet JPEG.</li> <li>HP iPod måste vara formaterad i<br/>Windows (filstruktur FAT 32 ).<br/>HP iPods standardinställning är<br/>Windows filstruktur. Om du vill<br/>kontrollera om din HP iPod har<br/>formaterats för Windows, kan du gå<br/>till Settings (inställningar) &gt; About<br/>(om) på HP iPod. Om den har<br/>formaterats i Windows, visar den<br/>Format Windows längst ned på<br/>skärmen. Om den inte har<br/>formaterats i Windows, måste du<br/>ansluta HP iPod till en Windows PC<br/>med den medföljande USB-kabeln<br/>och sedan följa anvisningarna på<br/>skärmen.</li> </ul> |
|               | Anmärkning HP iPod-enheter<br>som bara har varit anslutna till en<br>Macintosh är inte kompatibla med<br>skrivaren. Macintosh-användare<br>kan emellertid helt synkronisera en<br>HP iPod tillbaka till Macintosh och<br>Mac iTunes och bibehålla<br>skrivarstödet om enheten har varit<br>ansluten till en Windows PC.                                                                                                    |
|               | Importera foton till en HP iPod                                                                                                    |
|               | <ol> <li>Kopiera foton från ett minneskort till<br/>en HP iPod med Belkin Media<br/>Reader för iPod.</li> <li>Kontrollera att fotona finns på<br/>HP iPod genom att välja Photo<br/>Import (fotoimport) på HP iPod-<br/>menyn. Fotona visas som Rolls (på<br/>rulle).</li> </ol>                                                                                                    |
|               | <ul> <li>Skriv ut foton från en HP iPod</li> <li>1. Anslut HP iPod till kameraporten på framsidan av skrivaren med den USB-kabel som medföljer HP iPod. Skrivarens skärm visar Läser enhet i flera minuter medan foton blir</li> </ul>                                                                                                    |

| (fortsättning) |                                                                                                    |
|----------------|----------------------------------------------------------------------------------------------------|
| Utskrift från  | Gör så här                                                                                                    |
|                | <ul> <li>lästa. Därefter visas fotona på skrivarens skärm.</li> <li>2. Välj vilka foton du vill skriva ut och tryck på Skriv ut. Mer information om hur du väljer och skriver ut foton finns i Välj de foton som ska skrivas ut.</li> </ul> |
|                | Om du inte kan skriva ut på<br>HP Photosmart från HP iPod, kan du ta<br>kontakt med HP Customer Care. Se<br>HP Customer Care.                                                                                                    |

Kapitel 3

# 4 Anslut skrivaren

Skrivaren kan anslutas till andra enheter.

## Anslut till andra enheter

Skrivaren kan anslutas till datorer och andra enheter på flera sätt. Du kan göra olika saker beroende på anslutningstypen.

| Anslutningstyp och vad som behövs                                                                                                    | Vad du kan göra                                                                                                    |  |
|----------------------------------------------------------------------------------------------------|----------------------------------------------------------------------------------------------------|--|
| <ul> <li>USB</li> <li>En USB-kabel (Universal Serial<br/>Bus) som följer standarden 2.0 Full-<br/>Speed och är högst 3 meter lång.<br/>Anvisningar för hur du ansluter<br/>skrivaren till datorn med USB-kabel<br/>finns i Installera programvaran.</li> <li>En dator med Internet-anslutning<br/>(för att använda HP Instant Share).</li> </ul> | <ul> <li>Skriva ut från datorn till skrivaren.</li> <li>Spara foton från ett minneskort i<br/>skrivaren på datorn, där du kan<br/>förbättra eller ordna dem med<br/>programmet HP Image Zone.</li> <li>Spara foton via HP Instant Share.</li> <li>Skriva ut direkt från en<br/>HP Photosmart digitalkamera med<br/>direktutskriftsfunktion på skrivaren.<br/>Mer information finns i avsnittet<br/>Utskrift utan dator och i kamerans<br/>dokumentation.</li> </ul> |  |
| PictBridge                                                                                                    | Skriva ut direkt från en PictBridge-<br>kompatibel digitalkamera till skrivaren.<br>Mer information finns i Utskrift utan dator<br>och kamerans dokumentation.                                                                                                    |  |
| <ul> <li>En PictBridge-kompatibel<br/>digitalkamera och en USB-kabel.</li> <li>Anslut kameran till kameraporten på<br/>skrivarens framsida.</li> </ul>                                                                                                    |                                                                                                    |  |
| Bluetooth<br>HP-tillvalet trådlös Bluetooth-adapter.                                                                                                    | Skriva ut från valfri Bluetooth-enhet till<br>skrivaren.<br>Om du ansluter HP-tillvalet trådlös<br>Bluetooth-skrivaradapter till skrivarens<br>kameraport, måste du ställa in Bluetooth-<br>alternativen i skrivarmenyn. Se<br>Skrivarmeny.                                                                                                    |  |

(Contraction to a)

| (fortsattning)                                                                                                    |                                                                                                    |
|----------------------------------------------------------------------------------------------------|----------------------------------------------------------------------------------------------------|
| Anslutningstyp och vad som behövs                                                                                                    | Vad du kan göra                                                                                                    |
| Om skrivaren levererades med detta<br>tillbehör eller om du har köpt det<br>separat, kan du läsa i den medföljande<br>dokumentationen. Mer information om<br>trådlös Bluetooth-teknik och HP finns på<br>www.hp.com/go/bluetooth. |                                                                                                    |
| HP iPod<br>En HP iPod med medföljande USB-<br>kabel. Anslut HP iPod till kameraporten<br>på skrivarens framsida.                                                                                                    | Skriv ut direkt från en HP iPod (som<br>innehåller lagrade foton) på skrivaren.<br>Mer information finns i Skriv ut foton från<br>en HP iPod. |

## Ansluta via HP Instant Share

Du kan använda HP Instant Share för att dela foton med släkt och vänner via e-post, skapa online-album eller som online-tjänst för fotoefterbehandling. Skrivaren måste vara ansluten via USB-kabel till en dator med Internet-anslutning och all HPprogramvara installerad. Om du försöker använda HP Instant Share utan att den programvara som behövs är installerad och konfigurerad, talar ett meddelande om vad du behöver göra. Se Installera programvaran.

#### Skicka foton med HP Instant Share

- 1. Sätt i ett minneskort med de foton som du vill dela med dig av.
- 2. Spara fotona på datorn enligt anvisningarna.
- 3. Använd HP Instant Share-funktionerna i HP Image Zone-programmet när du vill dela med dig av dina foton till andra.

I HP Image Zones direkthjälp finns information om hur du använder HP Instant Share.

# **5** Underhåll och transport

Skrivaren HP Photosmart 330 series kräver mycket litet underhåll. Genom att följa riktlinjerna i det här kapitlet kan du öka skrivarens livslängd och få förbrukningsmaterialet att räcka längre. Dessutom kan du alltid vara säker på att fotoutskrifterna håller högsta kvalitet.

## Rengöring och underhåll

Håll skrivaren och bläckpatronen ren och i gott skick med hjälp av de enkla tipsen i det här avsnittet.

#### Rengör skrivaren utvändigt

- 1. Stäng av skrivaren och koppla från strömkabeln på skrivarens baksida.
- Om det sitter ett internt HP Photosmart-batteri (tillval) i skrivaren tar du ut det och stänger batterifackets lucka igen.
- 3. Torka av skrivaren utvändigt med en mjuk fuktad trasa.

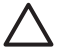

Viktigt 1 Använd inte rengöringsmedel Rengöringsmedel för hushållsbruk kan skada skrivarens yta.

Viktigt 2 Rengör inte skrivarens insida. Se till att inga vätskor spills på skrivaren.

#### Rengör bläckpatronen

Om det blir vita stråk eller bläckränder på utskrifterna kan du behöva rengöra bläckpatronen. Rengör inte bläckpatronen oftare än nödvändigt eftersom det går åt bläck.

1. Ta ut alla eventuella minneskort från minneskortsplatserna.

**Viktigt** Ta inte ut minneskortet medan minneskortslampan blinkar. Mer information finns i Ta ut ett minneskort.

- 2. Tryck på ┥ eller 🕨. Skrivarmenyn visas.
- 3. Välj Verktyg och tryck på OK.
- 4. Välj Rengör bläckpatroner och tryck på OK.
- Fyll på papper enligt skrivarskärmens anvisningar så att en testsida kan skrivas ut när rengöringen är klar. Du kan använda vanligt papper eller registerkort istället för fotopapper.
- 6. Tryck på OK. Rengöringen av bläckpatronen börjar.
- När rengöringen är klar skrivs en testsida ut. Kontrollera utskriftskvaliteten och gör något av följande:
  - Om det är vita stråk eller saknas färger på testsidan behöver bläckpatronen rengöras en gång till. Välj Ja och tryck på OK.
    - Om testsidan ser bra ut väljer du Nej och trycker på OK.

Du kan rengöra bläckpatronen tre gånger. Varje ny rengöring är mer omfattande och förbrukar mer bläck.

Om du har rengjort bläckpatronen tre gånger enligt ovan och det ändå blir vita stråk på testsidan eller saknas färger kan du behöva rengöra bläckpatronens kopparkontakter. Mer information finns i följande avsnitt.

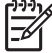

Anmärkning Det kan också bli vita stråk eller fattas färger på utskrifterna om någon nyligen har tappat bläckpatronen eller skrivaren. Detta är ett tillfälligt problem. Inom ett dygn ska utskrifterna vara som vanligt igen.

#### Rengör kontakterna på bläckpatronen

Om skrivaren används i en miljö med mycket damm kan det samlas smuts på kopparkontakterna så att du får problem med utskrifterna.

#### Så här rengör du kontakterna på bläckpatronen:

- 1. Du behöver följande:
  - Destillerat vatten (kranvatten kan innehålla föroreningar som kan skada bläckpatronen)
  - Bomullstoppar eller något annat mjukt, luddfritt material som inte fastnar på patronen
- 2. Öppna bläckpatronshållarens lucka.
- 3. Ta ut bläckpatronen och lägg den på ett papper med munstycksplattan vänd uppåt. Rör inte vid kopparkontakterna eller bläckmunstycksplattan med fingrarna.

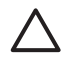

Viktigt Lämna inte bläckpatronen utanför skrivaren i mer än en halvtimme. Bläckmunstycken som exponeras längre än så kan torka ut och orsaka utskriftsproblem.

- 4. Fukta en bomullstrasa med destillerat vatten och pressa ur den.
- 5. Torka försiktigt av kopparkontakterna med bomullstoppen.

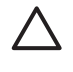

**Viktigt** Rör inte vid bläckmunstycket. Om du gör det kan munstycket täppas till så att bläcktillförseln störs och den elektriska anslutningen försämras.

- 6. Upprepa steg 4–5 tills du kan torka med en ren bomullstopp utan att det blir bläckfläckar eller fastnar smuts på den.
- 7. Sätt bläckpatronen i skrivaren och stäng bläckpatronshållarens lucka.

#### Skriv ut en testida

Skriv ut en testsida innan du kontaktar HP Customer Care. Testsidan innehåller diagnosinformation som du kan använda när du arbetar med HP Customer Care för att lösa utskriftsproblem. Genom att titta på bläckmunstyckemönstret på testsidan kan du kontrollera bläckpatronens bläcknivå och kondition. Om det saknas någon linje eller färg från mönstret, kan du försöka med att rengöra bläckpatronen. Mer information finns i Rengör bläckpatronen.

1. Ta ut alla eventuella minneskort från minneskortsplatserna.

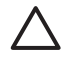

**Viktigt** Ta inte ut minneskortet medan minneskortslampan blinkar. Mer information finns i Ta ut ett minneskort.

- 2. Tryck på ┥ eller 🕨. Skrivarmenyn visas.
- 3. Välj Verktyg och tryck på OK.

- 4. Välj Print test page (skriv ut testsida) och tryck på OK.
- 5. Fyll på papper för testsidan enligt anvisningarna på skrivarens skärm. Du kan använda vanligt papper eller registerkort istället för fotopapper.
- 6. Tryck på OK. Testsidan skrivs ut.

Testsidan innehåller följande information:

| IN INCOMPANY 181 INFINI                                                                                                    |
|----------------------------------------------------------------------------------------------------|
| in partici, manage propagation of                                                                                                    |
| 1. Description Th. dollar                                                                                                    |
| 1. PERCEASE PRANT                                                                                                    |
| 4. Titled, Barling Book County, M.                                                                                                    |
| 1. Brow units minimum                                                                                                    |
| 4. Int Dates Information                                                                                                    |
| the life Level: 1984                                                                                                    |
| de las hors dat                                                                                                    |
| ALL PRO DEL CARDON DE LE CARDON DE LE CARDON |
| T. Madaging Telephone and                                                                                                    |
| in. Kinnunk imin bilenter. Komunk natis his wonne                                                                                                    |
| The Restory Dates Name - Restories The owned                                                                                                    |
| to Assessibility Make: Winitis to all                                                                                                    |
| M Adam Salar In                                                                                                    |
| h hander i Kind                                                                                                    |
| T. Balan of Trantal Balance 1                                                                                                    |
| A. Bernikasan Information                                                                                                    |
| At helps hours, but and                                                                                                    |
| the second instance in the second second                                                                                                    |
| B. New York, Marrie                                                                                                    |
|                                                                                                    |
|                                                                                                    |
|                                                                                                    |

#### Justera bläckpatronen

När du sätter en ny bläckpatron i skrivaren justeras den automatiskt. Gör så här om du behöver justera bläckpatronen ytterligare, t ex om färgerna blir felaktigt inpassade på utskrifterna eller om justeringssidan inte såg korrekt ut när du satte i en ny bläckpatron.

1. Ta ut alla eventuella minneskort från minneskortsplatserna.

**Viktigt** Ta inte ut minneskortet medan minneskortslampan blinkar. Mer information finns i Ta ut ett minneskort.

- 2. Tryck på ┥ eller 🕨. Skrivarmenyn visas.
- 3. Välj Verktyg och tryck på OK.
- 4. Välj Justera bläckpatron och tryck på OK.
- Ett meddelande om att fylla på vanligt papper visas på skrivarens skärm. Fyll på papper för inriktningssidan. Du kan använda vanligt papper eller registerkort istället för fotopapper.
- Tryck på OK. Justeringen av bläckpatronen börjar. När detta är klart skrivs en justeringssida ut där du ser om bläckpatronen är rätt justerad.

#### Kapitel 5

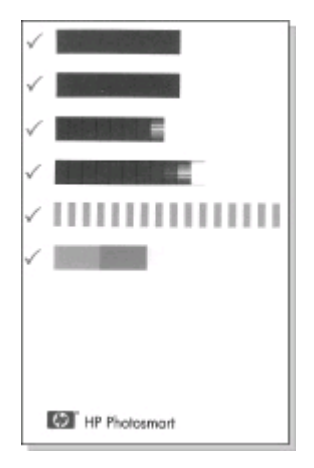

- Bockmärkena visar att bläckpatronen är korrekt isatt och fungerar som den ska.
- Om det står ett "x" till vänster om någon av staplarna bör du justera bläckpatronen en gång till. Om det ändå blir ett "x" bör du byta ut bläckpatronen.

## Förvaring av skrivare och bläckpatroner

Förvara skrivaren och bläckpatronerna på rätt sätt när de inte används.

#### Förvara skrivaren

Skrivaren far inte illa av att ställas undan en längre eller kortare tid.

- Stäng in- och utmatningsfacket när skrivaren inte används.
- Förvara skrivaren inomhus. Utsätt den inte för direkt solljus eller stora temperatursvängningar.
- Om skrivaren och bläckpatronen inte har använts på minst en månad bör du rengöra bläckpatronen innan du skriver ut. Mer information finns i Rengör bläckpatronen.

#### Förvara bläckpatronerna

Låt alltid den bläckpatron som används sitta kvar i skrivaren när du ställer undan eller flyttar den. Bläckpatronen skyddas av en kåpa när skrivaren är avstängd.

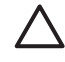

**Viktigt** Vänta alltid tills skrivarens avstängningscykel är avslutad innan du kopplar från strömkabeln eller tar ut det interna batteriet. Bläckpatronen förvaras då på rätt sätt i skrivaren.

Så här förvarar du bläckpatroner från HP och säkerställer en jämn utskriftskvalitet:

 Bläckpatroner som tagits ut ur skrivaren ska förvaras i ett bläckpatronsskydd så att bläcket inte torkar. I vissa länder/regioner medföljer skyddet inte skrivaren utan medföljer istället den grå HP-fotopatronen, som köps separat. I andra länder/regioner medföljer skyddet skrivaren.

- Förvara bläckpatroner i den oöppnade originalförpackningen tills de ska användas. Förvara bläckpatroner i rumstemperatur (15–35 °C).
- Ta inte bort skyddstejpen som täcker bläckmunstyckena förrän du ska installera bläckpatronen i skrivaren. Sätt inte tillbaka skyddstejpen när den en gång har avlägsnats från bläckpatronen. Om du sätter tillbaka skyddstejpen kan bläckpatronen skadas.

## Bevara kvaliteten på fotopapper

Hantera fotopapper enligt anvisningarna nedan för bästa resultat.

#### Förvara fotopapper

- Förvara fotopapper i originalförpackningen eller i en plastpåse som kan återförslutas.
- Förvara det paketerade fotopapperet på en plan yta, torrt och svalt.
- Lägg tillbaka oanvänt fotopapper i plastpåsen. Papper som lämnas kvar i skrivaren eller förvaras oskyddat kan bli böjt.

#### Hantera fotopapper

- Håll alltid fotopapper i kanterna så att det inte blir fingeravtryck.
- Om fotopapperet böjer sig i kanterna lägger du det i en plastpåse och böjer försiktigt åt andra hållet tills papperet ligger plant.

### Transportera skrivaren

Skrivaren kan enkelt transporteras och användas nästan var som helst. Ta den med på semestern, till släktträffen eller när kompisarna samlas. Då kan du genast skriva ut foton och visa för vänner och bekanta.

Om du vill att det ska bli ännu enklare att skriva ut kan du köpa följande tillbehör:

- Internt HP Photosmart-batteri: Med det laddningsbara batteriet kan du skriva ut var som helst.
- HP Photosmarts bildadapter: Koppla skrivaren till cigarettändaren i bilen.
- HP Photosmarts väska för små fotoskrivare: Bär med dig skrivare och förbrukningsmaterial i en praktisk väska.

#### Gör så här när du ska transportera skrivaren:

- 1. Stäng av skrivaren.
- 2. Ta ut alla eventuella minneskort från minneskortsplatserna.
- 3. Ta bort eventuellt papper från in- och utmatningsfacket och stäng dem.

Anmärkning Vänta tills skrivarens avstängningscykel är klar innan du kopplar från strömkabeln. Bläckpatronen förvaras då på rätt sätt i skrivaren.

- 4. Koppla bort strömkabeln.
- 5. Om skrivaren är ansluten till en dator kopplar du bort USB-kabeln från datorn.
- 6. Vänd inte på skrivaren när du bär den.

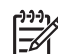

Anmärkning Låt alltid bläckpatronen sitta kvar när skrivaren transporteras.

Kom ihåg att ta med dig följande:

- Papper
- Strömkabel
- Digitalkamera eller ett minneskort med foton
- Extra bläckpatroner (om du ska skriva ut många foton)
- Eventuella skrivartillbehör som batteri, biladapter eller HPs trådlösa Bluetoothskrivaradapter
- Om skrivaren ska anslutas till en dator behöver du USB-kabeln och CDn med HP Photosmart-programvara
- Användarhandboken (den här boken som du håller på att läsa)

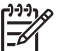

**Anmärkning** Glöm inte att skriva upp rätt patronnummer för det land/ region du ska besöka om du inte tar användarhandboken med dig, eller köp de bläckpatroner du behöver före resan. HP Photosmart-skrivaren är utformad för att vara pålitlig och enkel att använda. I det här avsnittet besvaras vanliga frågor om hur skrivaren används och om utskrift utan dator. Det tar upp följande ämnen:

- Problem med hårdvaran
- Utskriftsproblem.
- Problem med Bluetooth-utskrift.
- Felmeddelanden.

Felsökningsinformation för skrivarprogramvaran och för utskrift via datorn finns i skrivarhjälpen för HP Photosmart. Information om skrivarhjälpen finns i Mer information.

### Problem med hårdvaran

Innan du kontaktar HP Customer Care bör du läsa igenom det här felsökningsavsnittet eller besöka vår supporttjänst på www.hp.com/support.

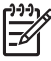

**Anmärkning** Om du ansluter skrivaren till en dator bör du använda en USBkabel som är högst 3 meter lång. Detta minskar risken för störningar från magnetiska fält.

#### På-lampan blinkar grönt men ingenting skrivs ut.

#### Åtgärd

- Om skrivaren är på, är den upptagen med att bearbeta data. Vänta tills den är klar.
- Om skrivaren är avstängd och det sitter ett internt HP Photosmart-batteri (tillval) i den, håller batteriet på att laddas.

#### På-lampan blinkar rött.

Orsak Skrivaren behöver ses över. Prova med följande:

#### Åtgärd

- Följ eventuella anvisningar på skrivarens skärm. Om en digitalkamera är ansluten till skrivaren kan det stå anvisningar på kamerans skärm. Om skrivaren är ansluten till en dator kan det stå anvisningar på datorns skärm.
- Stäng av skrivaren.
   Om det inte sitter ett internt HP Photosmart-batteri (tillval) i skrivaren kopplar du från skrivarens strömkabel. Vänta i ca 10 sekunder och anslut strömkabeln igen. Slå på skrivaren.
   Om det sitter ett internt HP Photosmart-batteri (tillval) i skrivaren kopplar du från strömkabeln om det behövs. Öppna luckan till batterifacket och ta ut batteriet. Vänta i ca 10 sekunder och sätt sedan in batteriet igen. Anslut strömkabeln igen om du vill. Slå på skrivaren.

#### På-lampan blinkade gult en kort stund när jag slog av skrivaren.

**Åtgärd** Detta är helt normalt när skrivaren stängs av. Det betyder inte att det är något fel på skrivaren.

#### På-lampan blinkar gult.

Orsak Ett fel har uppstått i skrivaren.

#### Åtgärd

- Följ eventuella anvisningar på skrivarens skärm. Om en digitalkamera är ansluten till skrivaren kan det stå anvisningar på kamerans skärm. Om skrivaren är ansluten till en dator kan det stå anvisningar på datorns skärm.
- Stäng av skrivaren.
   Om det inte sitter ett internt HP Photosmart-batteri (tillval) i skrivaren kopplar du från skrivarens strömkabel. Vänta i ca 10 sekunder och anslut strömkabeln igen. Slå på skrivaren.
   Om det sitter ett internt HP Photosmart-batteri (tillval) i skrivaren kopplar du från strömkabeln om det behövs. Öppna luckan till batterifacket och ta ut batteriet. Vänta i ca 10 sekunder och sätt sedan in batteriet igen. Anslut strömkabeln igen om du vill. Slå på skrivaren.
- Om På-lampan fortfarande blinkar gult besöker du www.hp.com/support eller kontaktar HP Customer Care.

#### Knapparna på kontrollpanelen fungerar inte.

**Orsak** Ett fel har uppstått i skrivaren. Vänta en stund och se om skrivaren återställs. Om den inte gör det provar du med följande:

#### Åtgärd

• Stäng av skrivaren.

Om det **inte** sitter ett internt HP Photosmart-batteri (tillval) i skrivaren kopplar du från skrivarens strömkabel. Vänta i ca 10 sekunder och anslut strömkabeln igen. Slå på skrivaren.

Om det sitter ett internt HP Photosmart-batteri (tillval) i skrivaren kopplar du från strömkabeln om det behövs. Öppna luckan till batterifacket och ta ut batteriet. Vänta i ca 10 sekunder och sätt sedan in batteriet igen. Anslut strömkabeln igen om du vill. Slå på skrivaren.

 Om skrivaren inte startas om och knapparna på kontrollpanelen fortfarande inte fungerar, går du till www.hp.com/support eller kontaktar HP Customer Care.

#### Skrivaren kan inte hitta och visa fotona på mitt minneskort.

#### Åtgärd

• Stäng av skrivaren.

Om det **inte** sitter ett internt HP Photosmart-batteri (tillval) i skrivaren kopplar du från skrivarens strömkabel. Vänta i ca 10 sekunder och anslut strömkabeln igen. Slå på skrivaren.

Om det sitter ett internt HP Photosmart-batteri (tillval) i skrivaren kopplar du från strömkabeln om det behövs. Öppna luckan till batterifacket och ta ut batteriet. Vänta i ca 10 sekunder och sätt sedan in batteriet igen. Anslut strömkabeln igen om du vill. Slå på skrivaren.

- Filerna på minneskortet kan ha sparats i ett format som skrivaren inte kan läsa direkt från minneskortet.
  - Spara fotona på datorn och skriv ut dem därifrån. Mer information finns i dokumentationen som medföljde kameran och i skrivarhjälpen för HP Photosmart.
  - Nästa gång du fotograferar kan du ställa in kameran så att den sparar fotona i något av de filformat som skrivaren kan läsa direkt från minneskortet. En lista med filformat som kan användas finns i Skrivarspecifikationer. Hur du ställer in ett visst filformat i kameran står i dess dokumentation.

#### Skrivaren är ansluten, men går inte att starta.

#### Åtgärd

- Skrivaren kan ha dragit för mycket ström. Om det inte sitter ett internt HP Photosmart-batteri (tillval) i skrivaren kopplar du från skrivarens strömkabel. Vänta i ca 10 sekunder och anslut strömkabeln igen. Slå på skrivaren. Om det sitter ett internt HP Photosmart-batteri (tillval) i skrivaren kopplar du från strömkabeln om det behövs. Öppna luckan till batterifacket och ta ut batteriet. Vänta i ca 10 sekunder och sätt sedan in batteriet igen. Anslut strömkabeln igen om du vill. Slå på skrivaren.
- Om skrivarens strömkabel sitter i en grendosa kanske den är avstängd. Slå på grendosan och slå sedan på skrivaren.

## Det sitter ett internt HP Photosmart-batteri (tillval) i skrivaren, men skrivaren får ingen ström.

#### Åtgärd

- Batteriet behöver kanske laddas. Anslut strömkabeln och ladda batteriet. Pålampan blinkar grönt medan batteriet laddas.
- Om batteriet är laddat kan du prova med att ta ut det och sätta i det igen.

## Det sitter ett internt HP Photosmart-batteri (tillval) i skrivaren, men det laddas inte.

#### Åtgärd

- Öppna luckan till batterifacket. Ta ut batteriet och sätt i det igen. Mer information om hur du sätter i batteriet finns i dess dokumentation.
- Se till att skrivarens strömkabel är ordentligt ansluten, både till skrivaren och nätuttaget. När skrivaren stängs av blinkar På-lampan grönt. Det visar att batteriet laddas.
- Slå på skrivaren. Batteriladdningsindikatorn, en blixt, blinkar ovanför batterilkonen på skrivarens skärm medan batteriet laddas.
- Det tar ungefär fyra timmar för ett tomt batteri att bli fulladdat om skrivaren inte används under tiden. Om batteriet fortfarande inte går att ladda bör du byta ut det.

En varning för dåligt internt batteri visas på HP Photosmart. Jag har anslutit skrivaren till bilen med en HP Photosmart-biladapter (tillval), men skrivaren fungerar inte med den nya strömkällan.

#### Åtgärd

- Stäng av skrivaren innan du ansluter den till bilen med adaptern.
- Anslut sedan skrivaren till bilen med HP Photosmart-biladaptern.
- Slå på skrivaren.

## Det låter om skrivaren när jag slår på den, eller det börjar låta om den när den har stått oanvänd länge.

**Åtgärd** Det kan låta om skrivaren när den inte har använts under lång tid (cirka 2 veckor), eller när strömmen kommit tillbaka efter det att strömtillförseln brutits. Detta är normalt. Skrivaren rengörs automatiskt så att utskriftskvaliteten inte ska försämras.

## Utskriftsproblem

Innan du kontaktar HP Customer Care bör du läsa igenom det här felsökningsavsnittet eller besöka vår supporttjänst på www.hp.com/support.

#### Skrivaren skriver inte ut kantfria foton när jag skriver ut från kontrollpanelen.

Orsak Funktionen kan vara avstängd.

Åtgärd Så här aktiverar du kantfri utskrift:

- 1. Ta ut alla eventuella minneskort från minneskortsplatserna.
- 2. Tryck på OK på kontrollpanelen. Skrivarmenyn visas.
- 3. Välj Inställningar och tryck på OK.
- 4. Välj Kantfritt och tryck på OK.
- 5. Välj På och tryck på OK.

#### Papperet matas inte in korrekt i skrivaren.

#### Åtgärd

- Se till att pappersledaren ligger emot papperet utan att böja det.
- Det kan ligga för mycket papper i inmatningsfacket. Ta bort några ark och försök skriva ut igen.
- Om du använder fotopapper och arken sitter ihop kan du ta ett ark i taget.
- Om skrivaren används där luftfuktigheten är mycket hög eller låg skjuter du in fotopapperet så långt det går i inmatningsfacket, ett ark i taget.
- Om fotopapperet är böjt lägger du det i en plastpåse och böjer försiktigt åt motsatt håll tills papperet ligger plant. Om det inte hjälper bör du byta ut det mot fotopapper som inte är böjt. Information om hur man bäst förvarar och hanterar fotopapper finns i Bevara kvaliteten på fotopapper.
- Papperet kan vara för tunt eller för tjockt. Prova med HPs fotopapper. Mer information finns i Välj rätt papper.

#### Fotografiet skrivs ut snett eller förskjutet.

#### Åtgärd

- Papperet kan ha lagts i på fel sätt. Lägg i papperet på nytt. Se noga till att papperet är vänt åt rätt håll i inmatningsfacket och att pappersledaren ligger emot pappersbuntens kant. Anvisningar om hur du fyller på papper finns i Fyll på papper.
- Bläckpatronen kan vara feljusterad. Mer information finns i Justera bläckpatronen.

#### Ingenting skrivs ut.

#### Åtgärd

- Skrivaren kan behöva ses över. Läs eventuella anvisningar på skrivarens skärm.
- Strömmen kan vara avstängd, eller en kontakt kanske inte sitter i ordentligt. Kontrollera att strömmen är på och att strömkabeln är ordentligt ansluten. Kontrollera att batteriet sitter rätt, om du använder ett sådant.
- Inmatningsfacket kan vara tomt. Kontrollera att inmatningsfacket har fyllts på som det ska. Anvisningar om hur du fyller på papper finns i Fyll på papper.
- Papperet kan ha fastnat under utskriften. Anvisningar om hur du åtgärdar papperstrassel finns i nästa avsnitt.

#### Papperet fastnade under utskriften.

Åtgärd Följ eventuella anvisningar på skrivarens skärm. Så här åtgärdar du papperstrassel:

- Om papperet sticker ut på skrivarens framsida drar du försiktigt ut det mot dig.
- Om papperet inte sticker ut på framsidan kan du försöka ta bort det från skrivarens baksida:
  - Ta bort allt papper i inmatningsfacket. Tryck sedan inmatningsfacket nedåt tills det är helt öppet i vågrätt läge.
  - Dra försiktigt ut det fastnade papperet från skrivarens baksida.
  - Lyft inmatningsfacket så att det snäpper fast i sitt tidigare läge.
- Om du inte får tag i kanten på papperet som fastnat och inte kan dra ut det gör du så här:
  - Stäng av skrivaren.
  - Om det inte sitter ett internt HP Photosmart-batteri (tillval) i skrivaren kopplar du från skrivarens strömkabel. Vänta i ca 10 sekunder och anslut strömkabeln igen.
  - Om det sitter ett internt HP Photosmart-batteri (tillval) i skrivaren kopplar du från strömkabeln om det behövs. Öppna luckan till batterifacket och ta ut batteriet. Vänta i ca 10 sekunder och sätt sedan in batteriet igen. Anslut strömkabeln igen om du vill.
  - Slå på skrivaren. Skrivaren känner av om det finns papper längs pappersbanan och matar automatiskt ut det.

Tryck på OK när du vill fortsätta.

Tips Om du får problem med papperstrassel kan du prova med att lägga

i ett ark fotopapper åt gången. Skjut in papperet så långt det går i inmatningsfacket.

#### Skrivaren matade ut en tom sida.

#### Åtgärd

- Avläs indikatorn för bläcknivå på skrivarens skärm. Om bläcket är slut ska du byta bläckpatron. Mer information finns i Installera bläckpatroner.
- Du kan ha råkat avbryta en påbörjad utskrift. Även om fotot aldrig hann skrivas ut innan utskriften avbröts kanske skrivaren redan hade matat in papperet. Nästa gång du skriver ut kommer skrivaren att mata ut den tomma sidan först.

#### Fotografiet skrevs inte ut med standardinställningarna för skrivaren.

Atgärd Utskriftsinställningarna för det valda fotot kan skilja sig från standardinställningarna. Inställningar som angetts för ett specifikt foto används före skrivarens standardinställningar. Inaktivera alla utskriftsinställningar som har gjorts specifikt för fotot genom att avmarkera fotot. Mer information finns i Välj de foton som ska skrivas ut.

#### Skrivaren matar ut papperet när utskriften förbereds.

**Åtgärd** Den automatiska pappersavkännaren kanske störs av solen. Flytta skrivaren så att den inte står i direkt solljus.

#### Utskriftskvaliteten är dålig

#### Åtgärd

- Bläcket kanske håller på att ta slut i bläckpatronen. Avläs indikatorn för bläcknivå på skrivarens skärm och byt bläckpatron om det behövs. Mer information finns i Sätt i bläckpatronen.
- Digitalkameran kanske var inställd på låg upplösning när du tog fotot. Du får bättre resultat om du ställer in en högre upplösning i kameran.
- Kontrollera att du använder rätt sorts fotopapper för utskriften. Bäst resultat får du med HPs fotopapper. Mer information finns i Välj rätt papper.
- Du kanske skriver ut på fel sida av papperet. Kontrollera att papperet är ilagt med utskriftssidan upp.
- Bläckpatronen kanske behöver rengöras. Mer information finns i Rengör bläckpatronen.
- Bläckpatronen kan vara feljusterad. Mer information finns i Justera bläckpatronen.

#### De foton jag valt för utskrift i digitalkameran skrivs inte ut.

**Åtgärd** Med vissa digitalkameror kan du markera foton för utskrift både i kamerans internminne och på minneskortet. Om du markerar foton i internminnet och sedan flyttar foton från kamerans internminne till minneskortet, överförs inte markeringarna. Markera foton för utskrift efter det att du överfört dem från kamerans internminne till minneskortet.

### Problem med Bluetooth-utskrift

Innan du kontaktar HP Customer Care bör du läsa igenom det här felsökningsavsnittet eller besöka vår supporttjänst på www.hp.com/support. Läs också dokumentationen som medföljde HPs trådlösa Bluetooth-skrivaradapter och den trådlösa Bluetooth-enheten.

#### Bluetooth-enheten hittar inte skrivaren.

#### Åtgärd

- Kontrollera att HPs trådlösa Bluetooth-skrivaradapter är ansluten till kameraporten på skrivarens framsida. Lampan på adaptern blinkar när den är klar att ta emot data.
- Inställningen Synlighet för Bluetooth kan vara inställd på Ej synlig. Ändra detta till Synlig för alla på följande sätt:
  - Ta ut eventuella minneskort i skrivarens minneskortsplatser.

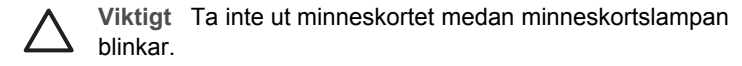

- Tryck på OK. Skrivarmenyn visas.
- Välj Bluetooth och tryck på OK.
- Välj Synlighet och tryck på OK.
- Välj Synlig för alla och tryck på OK.
- Inställningen Säkerhetsnivå för Bluetooth kan vara inställd på Hög. Ändra detta till Låg på följande sätt:
  - Ta ut eventuella minneskort i skrivarens minneskortsplatser.

Viktigt Ta inte ut minneskortet medan minneskortslampan blinkar.

- Tryck på OK. Skrivarmenyn visas.
- Välj Bluetooth och tryck på OK.
  - Välj Säkerhetsnivå och tryck på OK.
- Välj Låg och tryck på OK.
- Bluetooth-enheten kanske använder fel kodnyckel (PIN) för skrivaren.
   Kontrollera att rätt kodnyckel för skrivaren har angetts i Bluetooth-enheten.
- Du kanske står för långt från skrivaren. Flytta Bluetooth-enheten närmare skrivaren. Avståndet mellan Bluetooth-enheten och skrivaren bör inte vara större än 10 meter.

#### Ingenting skrevs ut.

**Åtgärd** Skrivaren kanske inte känner igen filtypen som Bluetooth-enheten skickade. En lista över vilka filformat skrivaren hanterar finns i Skrivarspecifikationer.

#### Utskriftskvaliteten är dålig.

Atgärd Det utskrivna fotot kanske är lågupplöst. Du får bättre resultat om du ställer in en högre upplösning i kameran. Observera att upplösningen i foton tagna med VGA-kamera, till exempel kameran i en mobiltelefon, kanske inte är tillräckligt hög för att utskriftskvaliteten ska bli bra.

#### Fotot skrevs ut med kanter.

Atgärd Bluetooth-enhetens skrivarprogram kanske saknar stöd för kantfri utskrift. Kontakta återförsäljaren eller gå till deras webbplats för support och hämta deras senaste uppdatering för skrivarprogrammet.

### Felmeddelanden

Innan du kontaktar HP Customer Care bör du läsa igenom det här felsökningsavsnittet eller besöka vår supporttjänst på www.hp.com/support.

Följande felmeddelanden kan visas på skrivarens skärm. Åtgärda felet genom att följa anvisningarna.

## Felmeddelande: Paper jam. Clear jam then press OK. (Papperstrassel. Åtgärda och tryck på OK.)

Åtgärd Så här åtgärdar du papperstrassel:

- Om papperet sticker ut på skrivarens framsida drar du försiktigt ut det mot dig.
- Om papperet inte sticker ut på framsidan kan du försöka ta bort det från skrivarens baksida:
  - Ta bort allt papper i inmatningsfacket. Tryck sedan inmatningsfacket nedåt tills det är helt öppet i vågrätt läge.
  - Dra försiktigt ut det fastnade papperet från skrivarens baksida.
  - Lyft inmatningsfacket så att det snäpper fast i sitt tidigare läge.
- Om du inte får tag i kanten på papperet som fastnat och inte kan dra ut det gör du så här:
  - Stäng av skrivaren.
  - Om det inte sitter ett internt HP Photosmart-batteri (tillval) i skrivaren kopplar du från skrivarens strömkabel. Vänta i ca 10 sekunder och anslut strömkabeln igen.
  - Om det sitter ett internt HP Photosmart-batteri (tillval) i skrivaren kopplar du från strömkabeln om det behövs. Öppna luckan till batterifacket och ta ut batteriet. Vänta i ca 10 sekunder och sätt sedan in batteriet igen. Anslut strömkabeln igen om du vill.
  - Slå på skrivaren. Skrivaren känner av om det finns papper längs pappersbanan och matar automatiskt ut det.
- Tryck på OK när du vill fortsätta.

## Felmeddelande: Automatic paper sensor failed. (Fel på den automatiska pappersavkännaren.)

**Atgärd** Den automatiska pappersavkännaren är skadad, eller det har kommit skräp i vägen för den. Om skrivaren står i direkt solljus kan du flytta undan den, trycka på **OK** och försöka skriva ut igen. Om det inte hjälper går du till www.hp.com/support eller kontaktar HP Customer Care.

## Felmeddelande: Cartridge is not compatible. Use appropriate HP cartridge. (Bläckpatronen kan inte användas. Använd rätt HP-patron.)

**Atgärd** Byt ut bläckpatronen mot en som kan användas i skrivaren. Mer information finns i Installera bläckpatroner.

## Felmeddelande: Print cartridge cradle is stuck. Clear jam then press OK. (Bläckpatronshållaren har fastnat. Åtgärda och tryck på OK.)

**Åtgärd** Så här tar du bort skräp i vägen för bläckpatronshållaren:

- 1. Öppna bläckpatronshållarens lucka.
- 2. Ta bort eventuellt skräp i vägen för hållaren.

3. Stäng bläckpatronshållarens lucka och tryck på OK när du vill fortsätta.

## Felmeddelande: Cartridge service station is stuck. (Servicestationen för bläckpatroner har fastnat.)

**Åtgärd** Servicestationen under bläckpatronshållaren ombesörjer att bläckpatronen torkas av och förseglas i parkeringsläge. Så här tar du bort skräp i vägen för servicestationen:

- 1. Öppna bläckpatronshållarens lucka.
- Skjut försiktigt bläckpatronen och bläckpatronshållaren åt vänster så att du kommer åt servicestationen.
- 3. Ta bort eventuellt skräp.
- 4. Stäng bläckpatronshållarens lucka och tryck på OK för att fortsätta.

#### Felmeddelande: Photo is corrupted. (Fotot är förstört.)

**Orsak** Ett annat minneskort sattes i eller också anslöts en USB-enhet till den främre kameraporten medan skrivaren skrev ut från ett minneskort.

**Atgärd** Sätt bara i ett minneskort i taget. Sätt inte i en USB-enhet medan skrivaren skriver ut från ett minneskort. Fotot är inte förstört.

**Orsak** Det angivna fotot är förstört på det isatta minneskortet.

Atgard Välj och skriv ut ett annat foto eller sätt i ett annat minneskort.

## Felmeddelande: Card access error. See user manual. (Fel vid läsning av kort. Se användarhandboken.)

**Orsak** Ett fel vid läsning av kort kan tyda på att ett xD-minneskort är skrivskyddat. xD-minneskort har en specialfunktion som skyddar dina bilder.

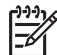

**Anmärkning** Under detta tillstånd kan du fortfarande använda skrivaren för att skriva ut och spara foton från xD-kortet på en säker plats, t ex datorns hårddisk.

#### Åtgärd

- Sätt tillbaka xD-minneskortet i kameran och slå på den. I de flesta fall gör kameran automatiskt alla nödvändiga ändringar.
- Formatera om xD-minneskortet. I kamerans dokumentation beskrivs hur du formaterar om minneskortet. Under denna process raderas alla bilder som sparats på minneskortet. Om du vill ha kvar bilderna måste du överföra dem till datorn innan du formaterar om minneskortet. När du har formaterat om minneskortet kan du överföra fotona tillbaka till minneskortet med datorn.

# 7 Specifikationer

Det här avsnittet innehåller information om systemkrav för installation av HP Photosmarts skrivarprogramvara samt viktiga tekniska uppgifter om skrivaren.

## Systemkrav

| Komponent          | Minimikrav – Windows<br>PC                                                                                                    | Minimikrav – Macintosh                                                                     |
|--------------------|----------------------------------------------------------------------------------------------------|--------------------------------------------------------------------------------------------|
| Operativsystem     | Microsoft <sup>®</sup> Windows 98,<br>2000 Professional, ME,<br>XP Home och<br>XP Professional                                     | Mac <sup>®</sup> OS X 10.2.3 till<br>10.3.x                                                |
| Processor          | Intel <sup>®</sup> Pentium <sup>®</sup> II (eller motsvarande) eller högre                                                         | G3 eller högre                                                                             |
| RAM                | 64 MB (128 MB<br>rekommenderas)                                                                                                    | Mac OS 10.2.3 till 10.3.x:<br>128 MB                                                       |
| Ledigt diskutrymme | 500 MB                                                                                                    | 500 MB                                                                                     |
| Bildskärm          | 800 x 600, 16-bitars eller<br>mer                                                                                                  | 800 x 600, 16-bitars eller<br>mer                                                          |
| CD-ROM-enhet       | 4x                                                                                                    | 4x                                                                                         |
| Anslutningar       | USB 2.0 Full-Speed:<br>Microsoft Windows 98,<br>2000 Professional, ME,<br>XP Home och XP<br>Professional<br>PictBridge: via främre | USB 2.0 Full-Speed:<br>Mac OS X 10.2.3 till 10.3.1<br>PictBridge: via främre<br>kameraport |
|                    | kameraport                                                                                                    |                                                                                            |
|                    | Bluetooth: med HPs<br>trådlösa Bluetooth-<br>skrivaradapter (tillval;<br>endast Windows XP)                                        |                                                                                            |
| Webbläsare         | Microsoft Internet<br>Explorer 5.5 eller senare                                                                                    | —                                                                                          |

## Skrivarspecifikationer

| Kategori          | Specifikationer                                                                                                    |
|-------------------|----------------------------------------------------------------------------------------------------|
| Anslutningar      | USB 2.0 Full-Speed: Microsoft Windows 98, 2000<br>Professional, ME, XP Home och XP Professional;<br>Mac OS X 10.2.3 till 10.3.x<br>PictBridge: Microsoft Windows 98, 2000<br>Professional, ME, XP Home och XP Professional;<br>Mac OS X 10.2.3 till 10.3.x<br>Bluetooth: Microsoft Windows XP Home och<br>XP Professional                                                                                                    |
| Bildfilsformat    | JPEG Baseline<br>TIFF 24-bit RGB okomprimerat interleaved<br>TIFF 24-bit YCbCr okomprimerat interleaved<br>TIFF 24-bit RGB packbitar interleaved<br>TIFF 8-bit gråskala okomprimerat/packbitar<br>TIFF 8-bit palettfärg okomprimerat/packbitar<br>TIFF 1-bit okomprimerat/packbitar/1D Huffman                                                                                                    |
| Marginaler        | Kantfri utskrift: Övre 0,0 mm (0,0 tum) ; nedre<br>12,5 mm (0,50 tum); vänster/höger 0,0 mm<br>(0,0 tum)<br>Med kant: Övre 3 mm (0,12 tum); nedre 12,5 mm<br>(0,50 tum); vänster/höger 3 mm (0,12 tum)                                                                                                    |
| Materialstorlekar | Fotopapper 10 x 15 cm (4 x 6 tum)<br>Fotopapper med flik 10 x 15 cm med 1,25 cm flik<br>(4 x 6 tum med 0,5 tum flik)<br>Avery C6611 och C6612 fotoetiketter 10 x 15 cm<br>(4 x 6 tum), 16 rektangulära eller ovala etiketter<br>per sida<br>Panorama fotopapper (för förkombinerade bilder)<br>102 x 305 mm (4 x 12 tum)<br>Registerkort 10 x 15 cm (4 x 6 tum)<br>Hagaki-kort 100 x 148 mm (3,9 x 5,8 tum)<br>A6-kort 105 x 148 mm (4,1 x 5,8 tum)<br>Kort i L-storlek 90 x 127 mm (3,5 x 5 tum)<br>Kort i L-storlek med flik 90 x 127 mm med<br>12,5 mm flik (3.5 x 5 tum med 0,5 tum flik) |
| Materialtyper     | Fotopapper<br>Kort: register, Hagaki, A6 och L-storlek<br>Avery C6611 och C6612 fotoetiketter                                                                                                    |

| (fortsättning)                            |                                                                                                    |
|-------------------------------------------|----------------------------------------------------------------------------------------------------|
| Kategori                                  | Specifikationer                                                                                                    |
| Minneskort                                | CompactFlash Type I och II<br>MultiMediaCard<br>Secure Digital<br>SmartMedia<br>Memory Stick<br>xD-Picture Card                                                                                                    |
| Filformat som hanteras av<br>minneskortet | Utskrift: Alla bild- och videofilsformat som hanteras<br>Spara: Alla filformat                                                                                                    |
| Specifikationer för<br>omgivning          | Maximivärden vid drift: 5–40 °C, 5–90 % RH<br>Rekommenderade värden vid drift: 15–35 °C,<br>20–80 % RH                                                                                                    |
| Pappersfack                               | Ett 10 x 15 cm (4 x 6 tums) fack för fotopapper                                                                                                    |
| Pappersfackskapacitet                     | 20 ark, maximal tjocklek 292 $\mu m$ (11,5 mil) per ark                                                                                                    |
| Strömförbrukning                          | USA<br>Utskrift: 12,3 W<br>Viloläge: 6,29 W<br>Av: 4,65 W<br>Utanför USA<br>Utskrift: 11,4 W<br>Viloläge: 5,67 W<br>Av: 4,08 W                                                                                                    |
| Bläckpatron                               | Trefärgs (7 ml)<br>Trefärgs (14 ml)<br>Grå fotopatron<br>Anmärkning På baksidan av den tryckta<br><i>HP Photosmart 330 series Användarhandbok</i> står<br>angivet vilka bläckpatronsnummer du kan använda<br>med skrivaren. Om du redan har använt skrivaren<br>flera gånger, hittar du patronnumren i<br>skrivarprogrammet. Mer information finns i<br>Installera bläckpatroner. |
| Stöd för USB 2.0 Full-Speed               | Microsoft Windows 98, 2000 Professional, ME, XP<br>Home och XP Professional<br>Mac OS X 10.2.3 till 10.3.x<br>HP rekommenderar att en högst 3 meter lång<br>(10 fot) USB-kabel används                                                                                                    |
| viueonnormat                              | WOUDH JPEG AVI                                                                                                    |

#### Kapitel 7

| (fortsättning)                 |                                                                                |
|--------------------------------|--------------------------------------------------------------------------------|
| Kategori                       | Specifikationer                                                                |
|                                | Motion JPEG Quicktime<br>MPEG-1                                                |
| Nätaggregatets<br>modellnummer | HPs art.nr 0957–2121 (Nordamerika), 100-240<br>V AC (±10 %) 50/60 Hz (±3 Hz)   |
|                                | HPs art.nr 0957–2120 (övriga länder), 100-240<br>V AC (±10 %) 50/60 Hz (±3 Hz) |

### HP Customer Care 8

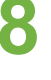

Anmärkning Namnet på HPs supportservice kan variera i olika länder/ regioner.

Gör så här om fel uppstår:

- Läs dokumentationen som medföljde skrivaren. 1.
  - Installationshandbok: HP Photosmart 330 series-skrivaren levereras med installationsanvisningar som förklarar hur du installerar skrivaren och skrivarprogrammet.
  - Användarhandbok: HP Photosmart 330 series Användarhandbok är den här boken, som du håller på att läsa. Boken innehåller beskrivningar av skrivarens grundläggande funktioner, förklaringar av hur du använder skrivaren utan att ansluta den till en dator och felsökningsinformation för hårdvaran.
  - \_ HP Photosmart Skrivarhjälp: I HP Photosmarts skrivarhjälp beskrivs hur du använder skrivaren med en dator. Här finns också felsökningsinformation.
- 2. Om denna information inte löser problemet går du till www.hp.com/support. Här kan du:
  - Läsa supportwebbsidor
  - Kontakta HP via e-post
  - Få teknisk direktsupport via chatt
  - Hämta programvaruuppdateringar \_

Vilken typ av support som erbjuds varierar beroende på produkt, land/region och språk.

- 3. Kontakta din lokala återförsäljare. Om ett hårdvarufel uppstår ska du lämna in skrivaren där du köpte den. Servicen är kostnadsfri under garantitiden. Efter garantitidens utgång offereras du en serviceavgift.
- 4. Om du inte kan lösa problemet med hjälp av skrivarhjälpen på datorn eller HPs webbsidor ringer du till HP Customer Care. En lista med telefonnummer i olika länder/regioner finns på insidan av framsidan till den här handboken.

## HP Customer Care på telefon

Du kan få kostnadsfri telefonsupport under garantitiden. Mer information finns i HPs garanti. På www.hp.com/support kan du se hur lång tid som återstår av garantitiden.

Efter perioden med kostnadsfri support kan du få hjälp från HP mot en extra kostnad. Kontakta din HP-återförsäljare eller ring supporttelefonnumret för Sverige för mer information om supportalternativ.

För HP-support via telefon ringer du supporttelefonnumret för Sverige. Normal samtalstaxa gäller.

Nordamerika: Ring 1-800-HP-INVENT (1-800-474-6836). I USA kan telefonsupport fås på både engelska och spanska 24 timmar om dygnet, 7 dagar i veckan (supporttiderna kan komma att ändras utan föregående meddelande). Denna service är kostnadsfri under garantitiden. En avgift kan komma att tillämpas efter garantitiden. Västeuropa: Kunder i Belgien, Danmark, Finland, Frankrike, Irland, Italien, Nederländerna, Norge, Portugal, Tyskland, Schweiz, Spanien, Storbritannien, Sverige och Österrike kan gå till www.hp.com/support för att få telefonnumret till support i sitt land/sin region.

Övriga länder/regioner: Se listan med telefonnummer på insidan av framsidan till denna handbok.

#### Råd inför telefonsamtalet

Ring HP Customer Care när du har datorn och skrivaren i närheten. Var beredd att uppge följande information:

- Skrivarens modellnummer (står på skrivarens framsida).
- Skrivarens serienummer (står på skrivarens undersida).
- Datorns operativsystem.
- Skrivardrivrutinens version:
  - Windows PC: Du kan kontrollera vilken version av skrivardrivrutin du har genom att högerklicka på minneskortsikonen i Windows aktivitetsfält och välja Om.
  - Macintosh: Du kan kontrollera vilken version av skrivardrivrutin du har i dialogrutan Skriv ut.
- Meddelanden som visas på skrivarens skärm eller på datorskärmen.
- Svar på följande frågor:
  - Har den situation som du ringer om uppstått förut? Kan du återskapa situationen?
  - Hade du installerat någon ny hård- eller programvara i samband med att situationen uppstod?

### Vänd dig till HPs reparationsservice (endast Nordamerika)

HP ser till att produkten hämtas och fraktas till ett HP Central Repair Center. Vi står för fraktkostnaden fram och åter. Tjänsten är kostnadsfri under garantitiden för hårdvaran. Denna service är endast tillgänglig i Nordamerika.

### Ytterligare garantialternativ

Utökade serviceplaner för skrivaren är tillgängliga mot en extra kostnad. Gå till www.hp.com/support, välj ditt land/din region och ditt språk och läs sedan om tjänsterna och garantierna i de utökade serviceplanerna.

# A Installera programvaran

Skrivaren levereras med programvara som kan installeras på en dator vid behov. När du har installerat skrivarhårdvaran enligt de medföljande installationsanvisningarna, ska du installera programvaran enligt anvisningarna i det här avsnittet.

| Win                                        | dows                                                                                                    | Macint                                                                                                    | osh                                                                                                    |
|--------------------------------------------|----------------------------------------------------------------------------------------------------|----------------------------------------------------------------------------------------------------|----------------------------------------------------------------------------------------------------|
| Vikt<br>uppi                               | igt! Anslut inte USB-kabeln förrän du blir<br>manad till det.                                                                                                    | Viktigt<br>uppma                                                                                                 | ! Anslut inte USB-kabeln förrän du blir<br>nad till det.                                                                                                    |
| Ann<br>prog<br>välja<br>tabe<br>och<br>med | närkning Under<br>gramvaruinstallationen uppmanas du att<br>a bland de olika installationsalternativen. I<br>ellen nedan kan du se vilken programvara<br>vilka funktioner som varje alternativ<br>lför.<br>Sätt HP Photosmart-CDn i datorns CD- | <ol> <li>Sá<br/>er</li> <li>Du</li> <li>Cl</li> <li>Cl</li> <li>Du</li> <li>n</li> <li>er</li> <li>Ná</li> </ol> | ätt HP Photosmart-CDn i datorns CD-<br>nhet.<br>ubbelklicka på ikonen HP Photosmart<br>D.<br>ubbelklicka på ikonen HP Photosmart<br>stall. Installera skrivarprogrammet<br>nligt anvisningarna på skärmen.<br>är du blir uppmanad till det ansluter du |
| 2.                                         | enhet. Om installationsguiden inte visas<br>letar du reda på filen <b>Setup.exe</b> i CD-<br>enheten och dubbelklickar på den.<br>Vänta en stund medan filerna läses in.<br>Klicka på Nästa och följ anvisningarna                              | US<br>Sk<br>5. Vá<br>Sk<br>de                                                                                    | SB-kabeln till USB-porten på<br>krivarens baksida och datorns USB-port.<br>älj skrivaren i dialogrutan Skriv ut. Om<br>krivaren inte finns i listan lägger du till<br>en genom att klicka på <b>Redigera</b>                                           |
| 3.                                         | på skärmen.<br>När du blir uppmanad till det ansluter du<br>USB-kabeln till USB-porten på<br>skrivarens baksida och datorns USB-port.                                                                                                    | sk                                                                                                    | rrivarlista.                                                                                                    |
| 4.                                         | Följ anvisningarna på skärmen tills<br>installationen är klar och datorn startas<br>om.                                                                                                    |                                                                                                    |                                                                                                    |

Anmärkning Olika alternativ för programvaruinstallation är tillgängliga i olika länder/ regioner. Endast två av dessa alternativ är tillgängliga för dig: antingen Fullständig och Snabb eller Standard och Minimal.

| Välj detta alternativ | Om du vill använda dessa funktioner                                                                                                    |  |
|-----------------------|----------------------------------------------------------------------------------------------------|--|
| Fullständig           | Detta alternativ är nedtonat om din dator inte uppfyller<br>minimikraven. Det installerar programvara som driver<br>skrivaren, HP Solution Center samt HP Image Zone, ett<br>lättanvänt program som ger dig allt du behöver för att ha roligt<br>med dina foton:                                                                                                    |  |
|                       | <ul> <li>Visa — Visa foton i flera storlekar på olika sätt.<br/>Organisera och hantera foton på ett enkelt sätt.</li> <li>Redigera — Beskär fotona och korrigera dem till exempel<br/>genom att ta bort röda ögon. Justera och förbättra foton<br/>automatiskt i olika storlekar och med olika layouter.</li> <li>Skriv ut — Skriv ut foton i olika storlekar och med olika<br/>layouter.</li> </ul> |  |

#### Windows: Välj ett av dessa installationsalternativ

| Windows: Välj et | t av dessa | installationsalternativ | (fortsättning) |
|------------------|------------|-------------------------|----------------|
|------------------|------------|-------------------------|----------------|

|          | <ul> <li>Skapa — Skapa enkelt albumsidor, kort, kalendrar, panoramafoton, CD-etiketter m m.</li> <li>Dela — Skicka foton till släktingar och vänner utan skrymmande bilagor med HP Instant Share, ett bättre sätt att skicka e-post.</li> <li>Backup — Gör säkerhetskopior av fotona för lagring och arkivering.</li> </ul>                                                                                                    |
|----------|----------------------------------------------------------------------------------------------------|
| Snabb    | <ul> <li>Alternativet installerar programvara som driver skrivaren,<br/>HP Solution Center samt HP Image Zone, ett lättanvänt<br/>program som ger dig allt du behöver för att ha roligt med dina<br/>foton:</li> <li>Visa — Visa foton i flera storlekar på olika sätt.<br/>Organisera och hantera foton på ett enkelt sätt.</li> <li>Redigera — Beskär fotona och korrigera dem till exempel<br/>genom att ta bort röda ögon. Justera och förbättra fotona<br/>automatiskt till perfektion.</li> <li>Skriv ut — Skriv ut foton i olika storlekar och med olika<br/>layouter.</li> <li>Dela — Skicka foton till släktingar och vänner utan<br/>skrymmande bilagor med HP Instant Share, ett bättre sätt<br/>att skicka e-post.</li> </ul>                                                                                                    |
| Standard | <ul> <li>Alternativet installerar programvara som driver skrivaren,<br/>HP Solution Center samt HP Image Zone, ett lättanvänt<br/>program som ger dig allt du behöver för att ha roligt med dina<br/>foton:</li> <li>Visa — Visa foton i flera storlekar på olika sätt.<br/>Organisera och hantera foton på ett enkelt sätt.</li> <li>Redigera — Beskär fotona och korrigera dem till exempel<br/>genom att ta bort röda ögon. Justera och förbättra foton<br/>automatiskt i olika storlekar och med olika layouter.</li> <li>Skriv ut — Skriv ut foton i olika storlekar och med olika<br/>layouter.</li> <li>Skapa — Skapa enkelt albumsidor, kort, kalendrar,<br/>panoramafoton, CD-etiketter m m.</li> <li>Dela — Skicka foton till släktingar och vänner utan<br/>skrymmande bilagor med HP Instant Share, ett bättre sätt<br/>att skicka e-post.</li> <li>Backup — Gör säkerhetskopior av fotona för lagring och<br/>arkivering.</li> </ul> |
| Minimal  | Detta alternativ installerar programvara som driver skrivaren och HP Director. Välj bara detta alternativ om du har mycket begränsat hårddiskutrymme.                                                                                                    |

## HPs begränsade garanti för skrivare

| HP-produkt                                      | Omfattning                                                                                                    |
|-------------------------------------------------|----------------------------------------------------------------------------------------------------|
| Programvara                                     | 90 dagar                                                                                                    |
| Bläckpatroner                                   | Tills HP-bläcket är slut eller till och med det sista<br>giltighetsdatum som står tryckt på patronen (vilket som inträffar<br>först). Garantin gäller inte HP-bläckprodukter som har fyllts på,<br>ändrats, reparerats, missbrukats eller manipulerats. |
| Tillbehör                                       | 1 år                                                                                                    |
| Skrivarens kringutrustning (se uppgifter nedan) | 1 år                                                                                                    |

#### A. Omfattning

- Hewlert-Packard (HP) garanterar att den ovan angivna HP-produkten inte är behäftad med material- eller tillverkningsfel under ovan angivna tid. Garantin gäller från och med inköpsdatum.
- För program gäller HPs begränsade garanti endast om programinstruktioner inte har kunnat köras. HP garanterar inte att någon produkt kommer att ha helt oavbruten eller felfri drift.
- 3. HPs begränsade garanti omfattar endast sådana fel som uppstår till följd av normal användning och täcker inte andra typer av problem, inklusive sådana som uppstår till följd av:
  - a. felaktigt underhåll och d:o modifiering
  - b. användning av programvara, media, delar eller förbrukningsartiklar som inte tillhandahållits eller omfattas av support av HP
  - c. användning som faller utanför produktspecifikationen
  - d. obehörig användning eller felaktig användning.
- 4. För HPs skrivarprodukter gäller att användning av bläckpatroner från annan leverantör än HP eller en påfylld bläckpatron inte påverkar kundens garanti eller ett supportavtal som kunden har med HP. Om ett fel eller en skada på skrivaren kan härledas från användning av en bläckpatron från annan leverantör eller en påfylld bläckpatron, debiterar HP gångse taxa för tids- och materialåtgång för att avhjälpa felet eller skadan.
- 5. Om HP under garantiperioden meddelas om fel på någon produkt som täcks av HPs garanti skall HP antingen reparera eller byta ut produkten efter eget gottfinnande.
- 6. Om HP inte kan reparera eller byta ut en felaktig produkt som täcks av garantin skall HP betala tillbaka produktens inköpspris inom en rimlig tid efter att ha meddelats om felet.
- 7. HP är inte skyldigt att reparera, ersätta eller erlägga kompensation för en produkt förrän kunden returnerat den defekta produkten till HP.
- Ersättningsprodukter kan vara antingen nya eller likvärdiga nya, under förutsättning att dess funktionalitet minst motsvarar den produkt som ersätts.
- 9. HPs produkter kan innehålla återanvända delar, komponenter eller material som är likvärdiga nya.
- 10. HPs begränsade garanti gäller i alla länder där den aktuella HP-produkten distribueras av HP. Avtal för ytterligare garantiservice, exempelvis service på plats, kan finnas tillgängliga hos alla av HP auktoriserade serviceföretag i länder där produkten säljs av HP eller av en auktoriserad importör.
- B. Begränsningar i garantin
  - SÄVIDA INTE ANNAT STADGAS I LOKAL LAGSTIFTNING, LÄMNAR HP OCH DESS TREDJEPARTSLEVERANTÖRER INGA ANDRA GARANTIER, VARKEN UTTRYCKLIGEN ELLER UNDERFÖRSTÅTT, OM SÄLJBARHET, KVALITETSNIVÅ ELLER LÄMPLIGHET FÖR SPECIELLA ÄNDAMÅL.
- C. Ansvarsbegränsning
  - I den utsträckning lagen föreskriver utgör den ersättning som anges i denna garanti den enda gottgörelse kunden har rätt till.
  - UTÖVER DE SKYLDIGHETER SOM NÄMNS SPECIFIKT I DENNA GARANTI, KAN HP OCH DESS UNDERLEVERANTÖRER UNDER INGA OMSTÄNDIGHETER HÅLLAS ANSVARIGA FÖR DIREKTA, INDIREKTA, SÄRSKILDA ELLER OFÖRUTSEDDA SKADOR ELLER FÖLJDSKADOR, OAVSETT OM GARANTI, KONTRAKT ELLER ANDRA LAGLIGA GRUNDER ÅBEROPAS.
- D. Lokal lagstiftning
  - Denna garanti ger kunden specifika lagliga rättigheter. Kunden kan också ha andra rättigheter, som kan variera i olika stater i USA, i olika provinser i Kanada och i olika länder i övriga världen.
  - 2. I det fall då denna garanti strider mot den lag som gäller där kunden använder HP-produkten, ska denna garanti anses modifierad så att den överensstämmer med denna lag. I vissa ländder är friskrivningar och begränsningar i garantin inte tillåtna, varför ovanstående friskrivningar och begränsningar inte gäller alla kunder. I exempelvis vissa stater i USA, liksom i vissa andra länder (däribland vissa provinser i Kanada), är följande tillåtet:
    - a. Förhindra att friskrivningarna och begränsningarna i denna garanti begränsar konsumentens lagstadgade rättigheter (t ex i Storbritannien).
    - b. I övrigt begränsa en tillverkares möjligheter att hävda sådana friskrivningar och begränsningar, eller
    - c. Bevilja kunden ytterligare rättigheter, specificera giltighetstid för underförstådda garantier som tillverkaren inte kan frånsäga sig eller förbjuda begränsningar i giltighetstid för underförstådda garantier.
  - 3. MED RESERVATION FÖR VAD LAGEN FÖRESKRIVER, BEGRÄNSAR ELLER ÄNDRAR VILLKOREN I DETTA GARANTIAVTAL INTE DE LAGENLIGA RÄTTIGHETER SOM GÄLLER VID FÖRSÄLJNING AV HP-PRODUKTER TILL SÅDANA KUNDER, UTAN ÄR ETT TILLÄGG TILL DESSA RÄTTIGHETER.

#### Information om HPs begränsade garanti

Till våra kunder:

Av bilagda förteckning framgår namn och adress till det HP-företag som svarar för HPs begränsade garanti (fabriksgaranti) i Sverige.

## Ni kan även ha tillkommande lagstadgade rättigheter som följer av Ert avtal med inköpsstället. Dessa rättigheter inskränks inte av fabriksgarantin.

Sverige: Hewlett-Packard Sverige AB, SE-169 85 Stockholm

Bilaga B

## Index

#### A

Anpassad belysning 25

#### В

batterier laddningsindikator 6 modell 8 biladapter 8, 37 Bluetooth ansluta till skrivare 31 felsökning 45 trådlös skrivaradapter 8 bläcknivå, kontrollera 6, 15, 34 bläckpatroner bläcknivå, kontrollera 15 byta 15 förvara 16, 36 installera 15 justera 35 rengöra 33 rengöra kontakterna 34 testa 34 välja 15 byta bläckpatroner 15

#### С

CompactFlash 17

#### D

dator ansluta till skrivare 31 installera programvara 55 skriva ut från 3 systemkrav 49 digitala kameror. *se* kameror dokumentation guider 3 installationsanvisningar 3 skrivarhjälp 3 dokumentation, skrivare 3

#### Е

e-posta foton 32

#### F

fack, pappers- 4

felmeddelanden 46 felsökning blinkande lampor 39 Bluetooth 45 felmeddelanden 46 HP Customer Care 53 problem med papper 43 problem med utskriftskvaliteten 45 filformat som hanteras 17, 50 fotoetikett 25 foton bläckpatroner, välja 15 e-posta 32 förbättra kvaliteten 25 index 22 markera för utskrift 22 skriva ut 26 spara på datorn 31 stöd, filformat 17 visa 22 fylla på papper 14 förvara bläckpatroner 16, 36 fotopapper 37 skrivare 36

#### G

garanti 57

#### Н

hjälp. se felsökning hjälp, skrivar- 3 HP Customer Care 53 HP Instant Share 31, 32 HP iPod skriva ut foton från 27 HPs digitalkameror för direktutskrift 27 HP Vivera-bläck 14

#### 

installera bläckpatroner 15

#### J

JPEG-format 17 justera bläckpatroner 15, 35 justeringssida 35

#### Κ

kameror ansluta till skrivare 31 foton skrivs inte ut 45 port 4 skriva ut från 27 kvalitet felsökning 45 foton 25 fotopapper 37 skriva ut en testsida 34 utskrift 26

#### L

layout, välja 26

#### Μ

Memory Stick 17 meny, skrivare 8 Microdrive 17 miniatyrer, skriva ut 22 minneskort skriva ut från 27 sätta i 17 ta ut 19 typer som hanteras 17 MPEG-1-format 17 MultiMediaCard 17

#### Ρ

panoramaläge 24 papper bevara 37 fack 4 felsökning 43 fylla på 14 förvara 13 köpa och välja 13 specifikationer 50 papperstrassel 44 patroner. se bläckpatroner PictBridge-kameror 27 programvara, installera 55

#### R

rengöring bläckpatroner 33 kontakterna på bläckpatronen 34 skrivare 33

#### S

Secure Digital 17 skrivare ansluta 31 delar 4 dokumentation 3 felmeddelanden 46 förvara 36 menv 8 rengöra 33 specifikationer 50 tillbehör 7, 37 transportera 37 skrivarhjälp 3 skriva ut flera foton 22 flera kopior 22 fotoetikett 25 fotoetiketter 9 fotoindex 22 foton 26 från dator 3 från kameror 27 från minneskort 27 hiälp 10 i panoramaläge 22, 24 miniatyrer 22 panoramafoton 9 passfoton 9 testsida 34 utan dator 21 välia lavout 26 SmartFocus 25 SmartMedia 17 spara foton på datorn 31 specifikationer 49 svartvita foton 15 systemkrav 49 sätta i minneskort 17

#### т

ta ut minneskort 19

testsida 34 TIFF-format 17 tillbehör 7, 37 transportera skrivaren 7, 37

#### U

USB anslutningstyp 31 port 4 specifikationer 50

#### V

videoklipp filformat som hanteras 17, 51 ikon på skrivarens skärm 7 skriva ut bildrutor från 23 visa foton 22 väska modell 8 transportera skrivaren 37

#### Х

xD-Picture Card 17

#### **Regulatory notices**

#### Hewlett-Packard Company

This device complies with part 15 of the FCC Rules. Operation is subject to the following two conditions:

- This device may not cause harmful interference, and
- This device must accept any interference received, including interference that may cause undesired operation.

Pursuant to Part 15.21 of the FCC Rules, any changes or modifications to this equipment not expressly approved by Hewlett-Packard Company may cause harmful interference, and void your authority to operate this equipment. Use of a shielded data cable is required to comply with the Class B limits of Part 15 of the FCC Rules.

For further information, contact: Hewlett-Packard Company, Manager of Corporate Product Regulations, 3000 Hanover Street, Palo Alto, CA 94304, (650) 857-1501.

#### Note

This equipment has been tested and found to comply with the limits for a Class B digital device, pursuant to part 15 of the FCC rules. These limits are designed to provide reasonable protection against harmful interference in a residential installation. This equipment generates, uses, and can radiate radio frequency energy and, if not installed and used in accordance with the instructions, can cause harmful interference to radio communications. However, there is no guarantee that interference will not occur in a particular installation. If this equipment does cause harmful interference to radio or television reception, which can be determined by turning the equipment off and on, the user is encouraged to try to correct the interference by one or more of the following measures:

- Reorient or relocate the receiving antenna.
- Increase the separation between the equipment and the receiver.
- Connect the equipment into an outlet on a circuit different from that to which the receiver is connected.
- Consult the dealer or an experienced radio/TV technician for help.

#### LED indicator statement

The display LEDs meet the requirements of EN 60825-1.

사용자 연내문(8급 기기) 이 기기는 비업무용으로 전자파장해검정용 받은 기기로서, 주거자역에서는 물론 모든 시역에서 시용편 수 있습니다.

この装置は、情報処理装置等電波障害自主規制協議会(VCCI)の基準 に基づくクラスB情報技術装置です。この装置は、家庭環境で使用すること を目的としていますが、この装置がラジオやテレビジョン受信機に近接して 使用されると受信障害を引き起こすことがあります。 取り扱い説明書に従って正しい取り扱いをして下さい。

製品には、同梱された電源コードをお使い下さい。 同梱された電源コードは、他の製品では使用出来ません。